# MicroBlaze Micro Controller System v3.0

# LogiCORE IP Product Guide

Vivado Design Suite

PG116 July 15, 2021

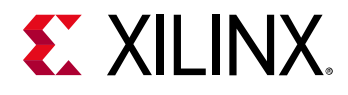

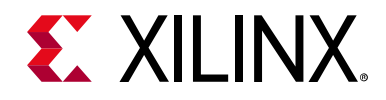

# **Table of Contents**

#### **IP Facts**

### Chapter 1: Overview

| Feature Summary        | . 5 |
|------------------------|-----|
| Licensing and Ordering | . 7 |

### **Chapter 2: Product Specification**

| Standards            | . 8 |
|----------------------|-----|
| Performance          | . 8 |
| Resource Utilization | . 8 |
| Port Descriptions    | . 9 |
| Register Space       | 11  |

### **Chapter 3: Designing with the Core**

| General Design Guidelines | 12 |
|---------------------------|----|
| Clocking                  | 12 |
| Resets                    | 13 |
| Protocol Description      | 13 |

### **Chapter 4: Design Flow Steps**

| Customizing and Generating the Core | 14 |
|-------------------------------------|----|
| Constraining the Core               | 35 |
| Simulation                          | 36 |
| Synthesis and Implementation        | 36 |

### Appendix A: Upgrading

| Migrating to the Vivado Design Suite | 37 |
|--------------------------------------|----|
| Upgrading in the Vivado Design Suite | 37 |

### Appendix B: Debugging

| Finding Help on Xilinx.com | 39 |
|----------------------------|----|
| Debug Tools                | 40 |
| Simulation Debug           | 41 |

## **E** XILINX<sub>®</sub>

| Hardware Debug                                     | 41 |
|----------------------------------------------------|----|
| Appendix C: Application Software Development       |    |
| Xilinx Software Development Kit                    | 42 |
| Device Drivers                                     | 42 |
| Appendix D: Additional Resources and Legal Notices |    |
| Xilinx Resources                                   | 45 |
| Documentation Navigator and Design Hubs            | 45 |
| References                                         | 46 |
| Revision History                                   | 46 |
| Please Read: Important Legal Notices       4       | 47 |

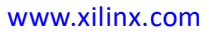

## **IP Facts**

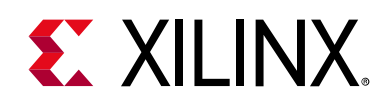

## Introduction

The LogiCORE<sup>™</sup> IP MicroBlaze<sup>™</sup> Micro Controller System (MCS) core is a complete processor system intended for controller applications. It is highly integrated and includes the MicroBlaze processor, local memory for program and data storage as well as a tightly coupled I/O module implementing a standard set of peripherals.

The MicroBlaze processor included in the MicroBlaze MCS core only has two fixed configurations, optimized for minimal area and for high performance. The full-featured MicroBlaze processor is available in the Vivado® Design Suite.

The core uses the Hierarchical IP technology to achieve full integration with the standard Vitis<sup>™</sup> unified software platform.

## Features

- MicroBlaze processor
- Local Memory
- MicroBlaze Debug Module (MDM)
  - Debug UART
- Tightly Coupled I/O Module including
  - I/O Bus
  - Interrupt Controller using fast interrupt mode
  - UART
  - Fixed Interval Timers
  - Programmable Interval Timers
  - General Purpose Inputs
  - General Purpose Outputs

| LogiCORE IP Facts Table                   |                                                                             |  |  |  |
|-------------------------------------------|-----------------------------------------------------------------------------|--|--|--|
| Core Specifics                            |                                                                             |  |  |  |
| Supported<br>Device Family <sup>(1)</sup> | Versal™ ACAP<br>UltraScale+™<br>UltraScale™<br>Zynq®-7000 SoC<br>7 Series   |  |  |  |
| Supported User<br>Interfaces              | Local Memory Bus (LMB), Dynamic<br>Reconfiguration Port (DRP)               |  |  |  |
| Resources                                 | Performance and Resource Utilization web page                               |  |  |  |
|                                           | Provided with Core                                                          |  |  |  |
| Design Files                              | RTL                                                                         |  |  |  |
| Example<br>Design                         | Not Provided                                                                |  |  |  |
| Test Bench                                | Not Provided                                                                |  |  |  |
| Constraints File                          | Not Provided                                                                |  |  |  |
| Simulation<br>Model                       | Verilog and/or VHDL Structural                                              |  |  |  |
| Supported<br>S/W Driver <sup>(2)</sup>    | Standalone                                                                  |  |  |  |
| Tested Design Flows <sup>(3)</sup>        |                                                                             |  |  |  |
| Design Entry                              | Vivado Design Suite                                                         |  |  |  |
| Simulation                                | For supported simulators, see the Xilinx Design Tools: Release Notes Guide. |  |  |  |
| Synthesis                                 | Vivado Synthesis                                                            |  |  |  |
| Support                                   |                                                                             |  |  |  |
| Release Notes<br>and Known<br>Issues      | Master Answer Record: 54414                                                 |  |  |  |
| All Vivado IP<br>Change Logs              | Master Vivado IP Change Logs: 72775                                         |  |  |  |
|                                           | Xilinx Support web page                                                     |  |  |  |

#### Notes:

- 1. For a complete list of supported devices, see the Vivado IP catalog.
- Standalone driver details can be found in <Install Directory>/vitis/<Release>/data/embeddedsw/ doc/xilinx\_drivers.htm.
- 3. For the supported versions of the tools, see the Xilinx Design Tools: Release Notes Guide.

MicroBlaze MCS v3.0 PG116 July 15, 2021

www.xilinx.com

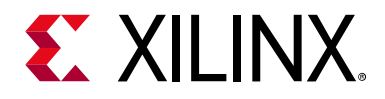

## Chapter 1

## Overview

The MicroBlaze<sup>™</sup> MCS core is a highly integrated processor system intended for controller applications. Data and program are stored in a local memory, debug is facilitated by the MicroBlaze Debug Module (MDM). A standard set of peripherals is also included, providing basic functionality like interrupt controller, UART, timers and general purpose input and outputs.

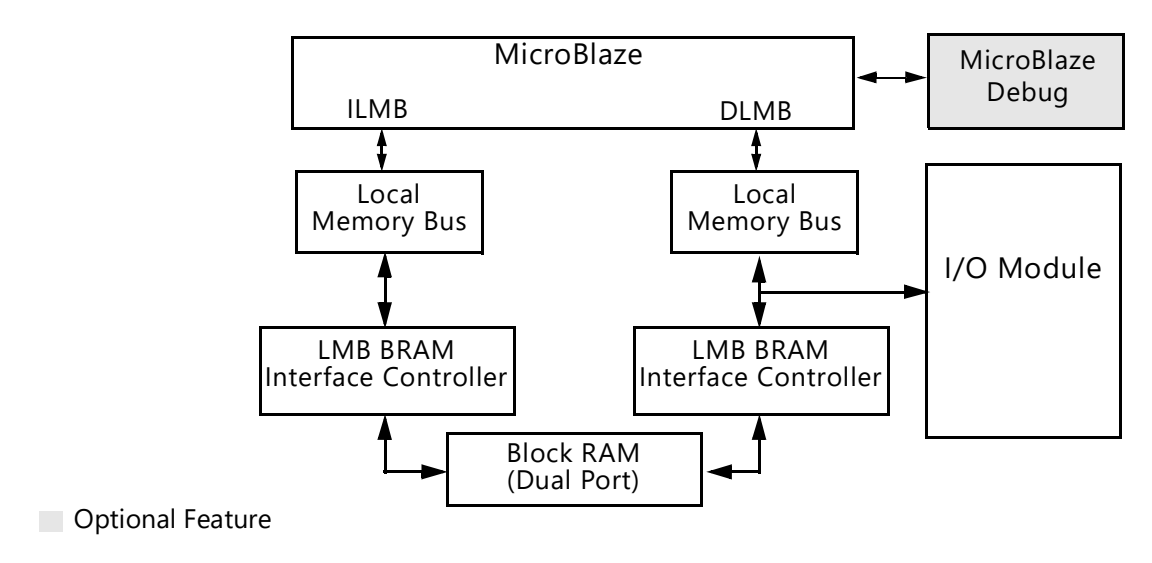

Figure 1-1: MicroBlaze Micro Controller System

## **Feature Summary**

### MicroBlaze

The MicroBlaze embedded processor soft core is a reduced instruction set computer (RISC) optimized for implementation in Xilinx® devices. Detailed information on the MicroBlaze processor can be found in the *MicroBlaze Processor Reference Guide* (UG984) [Ref 1].

The MicroBlaze parameters in the MicroBlaze MCS core are fixed except for the possibility to enable/disable the debug functionality, set BSCAN location, including debug UART, and the selection of minimum area or high performance. Table 4-2 shows the core parameter values. These values correspond to the MicroBlaze Configuration Wizard Minimum Area

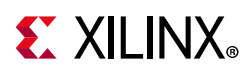

configuration, except when the high performance option is selected, in which case a few parameters are changed as listed in the table.

MicroBlaze MCS allows selecting area, performance and performance without multiplier optimization. Area optimization uses the MicroBlaze 3-stage pipeline, and does not enable any additional execution units to achieve minimum area. Performance optimization uses the MicroBlaze 5-stage pipeline, and includes a barrel shifter, hardware multiplier, hardware divider, and pattern comparator for higher performance. Performance without multiplier optimization is identical to performance optimization, except that the hardware multiplier is excluded, which is useful to avoid DSP primitives. Unless performance is an issue, it is recommended to use the default area optimization. Choosing performance optimization might also reduce code size, because the additional execution units allow the compiler to generate more efficient code.

### **Local Memory**

Local memory is used for data and program storage and it is implemented using the block RAM. The size of the local memory is parameterized and can be between 4 KB and 128 KB. The local memory is connected to MicroBlaze through the Local Memory Bus, LMB, and the LMB BRAM Interface Controller cores. Detailed information on the LMB core can be found in the *Local Memory Bus (LMB) V10 Product Guide* (PG113) [Ref 2] and detailed information on the LMB BRAM Interface Controller core can be found in the *LMB BRAM Interface* Controller core can be found in the *LMB BRAM Interface* Controller core can be found in the *LMB BRAM Interface* Controller core can be found in the *LMB BRAM Interface* Controller core can be found in the *LMB BRAM Interface* Controller core can be found in the *LMB BRAM Interface* Controller core can be found in the *LMB BRAM Interface* Controller core can be found in the *LMB BRAM Interface* Controller core can be found in the *LMB BRAM Interface* Controller core can be found in the *LMB BRAM Interface* Controller core can be found in the *LMB BRAM Interface* Controller core can be found in the *LMB BRAM Interface* Controller core can be found in the *LMB BRAM Interface* Controller core can be found in the *LMB BRAM Interface* Controller Product Guide (PG112) [Ref 3].

The memory sizes 4 KB, 8 KB, 16 KB, 32 KB, 64 KB and 128 KB require less resources, and should be used if possible.

The LMB Bus and the LMB BRAM Interface Controller core parameters are fixed except for the memory size and the option to enable Error Correction Code (ECC). The parameter values are available from Table 4-4 to 4-7.

The local memory provides an option to enable the Error Correcting Code (ECC). The ECC corrects single bit errors, and detects double bit errors. Using ECC requires additional block RAM resources to store the check bits, and reduces the number of available memory sizes to 16K, 32K, 48K, 64K, 80K. 96K and 128K. Two additional signals are also added to indicate single bit errors (LMB\_CE) and double bit errors (LMB\_UE).

### Debug

The MDM core connects MicroBlaze debug logic to the Xilinx System Debugger (XSDB). XSDB can be used for downloading software, to set break points, view register and memory contents. If the Debug UART is enabled, XSDB can also be used for standard input and standard output. Detailed information about the MDM core can be found in the *MicroBlaze Debug Module (MDM) Product Guide* (PG115) [Ref 4].

The MDM parameters, except the JTAG user-defined register, BSCAN location, and the Debug UART, are fixed and their values can be found in Table 4-8.

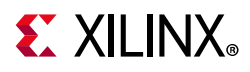

When more than one MicroBlaze MCS core instance with debug enabled is included in the same design, a unique JTAG register must be used for each instance. When a single instance is used, the default value USER2 should be kept unchanged.

It is possible to select whether internal, external, or no BSCAN is used. With internal BSCAN, MicroBlaze MCS instantiates an internal BSCAN primitive. With external BSCAN, the BSCAN interface is enabled for external connection. With no BSCAN, parallel debug with an AXI slave interface is enabled.

## I/O Module

The I/O Module core is a light-weight implementation of a set of standard I/O functions commonly used in a MicroBlaze processor sub-system. Detailed information about the I/O Module core can be found in the *I/O Module Product Guide* (PG111) [Ref 5].

The I/O Module core registers are mapped at address 0x80000000, and the I/O Bus is mapped at address 0xC0000000-0xFFFFFFF in the MicroBlaze memory space. The fixed I/O Module parameter values can be found in Table 4-3.

## **Licensing and Ordering**

This Xilinx LogiCORE<sup>™</sup> IP module is provided at no additional cost with the Xilinx Vivado<sup>®</sup> Design Suite under the terms of the Xilinx End User License. Information about other Xilinx LogiCORE IP modules is available at the Xilinx Intellectual Property page. For information on pricing and availability of other Xilinx LogiCORE IP modules and tools, contact your local Xilinx sales representative.

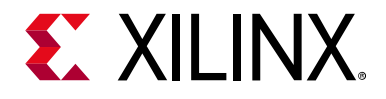

# **Product Specification**

## Standards

The I/O Bus interface provided by the I/O Module core is fully compatible with the Xilinx® Dynamic Reconfiguration Port (DRP). For a detailed description of the DRP, see the 7 Series FPGAs Configuration User Guide (UG470) [Ref 6].

## Performance

The frequency and latency of the modules in the MicroBlaze<sup>™</sup> MCS core are optimized for use together with MicroBlaze. This means that the frequency targets are aligned to MicroBlaze targets as well as the access latency optimized for MicroBlaze data access.

### **Maximum Frequencies**

For details about maximum frequencies, visit Performance and Resource Utilization.

### Latency

Data read from I/O Module registers is available two clock cycles after the MicroBlaze load instruction is executed.

Data write to I/O Module registers is performed the clock cycle after the MicroBlaze store instruction is executed. Data accesses to peripherals connected on the I/O bus take three clock cycles plus the number of wait states introduced by the accessed peripheral.

### Throughput

The maximum throughput when using the I/O bus is one read or write access every three clock cycles.

## **Resource Utilization**

For details about resource utilization, visit Performance and Resource Utilization.

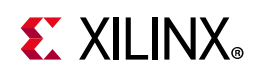

## **Port Descriptions**

The I/O ports and signals for MicroBlaze MCS core are listed and described in Table 2-1.

| Port Name              | MSB:LSB                | I/O    | Description                                    |  |  |
|------------------------|------------------------|--------|------------------------------------------------|--|--|
| System Signals         |                        |        |                                                |  |  |
| Clk                    |                        | I      | System clock                                   |  |  |
| Reset                  |                        | Ι      | System reset                                   |  |  |
|                        | MicroBlaz              | ze Sig | gnals                                          |  |  |
| Trace_Valid_Instr      |                        | 0      | Valid instruction on trace port                |  |  |
| Trace_Instruction      | 0:31                   | 0      | Instruction code                               |  |  |
| Trace_PC               | 0:31                   | 0      | Program counter                                |  |  |
| Trace_Reg_Write        |                        | 0      | Instruction writes to the register file        |  |  |
| Trace_Reg_Addr         | 0:4                    | 0      | Destination register address                   |  |  |
| Trace_MSR_Reg          | 0:14                   | 0      | Machine status register                        |  |  |
| Trace_New_Reg_Value    | 0:31                   | 0      | Destination register update value              |  |  |
| Trace_Jump_Taken       |                        | 0      | Branch instruction evaluated TRUE (taken)      |  |  |
| Trace_Delay_Slot       |                        | 0      | Instruction is in delay slot of a taken branch |  |  |
| Trace_Data_AccessT     |                        | 0      | Valid D-side memory access                     |  |  |
| Trace_Data_Address     | 0:31                   | 0      | Address for D-side memory access               |  |  |
| Trace_Data_Write_Value | 0:31                   | 0      | Value for D-side memory write access           |  |  |
| Trace_Data_Byte_Enable | 0:3                    | 0      | Byte enables for D-side memory access          |  |  |
| Trace_Data_Read        |                        | 0      | D-side memory access is a read                 |  |  |
| Trace_Data_Write       |                        | 0      | D-side memory access is a write                |  |  |
| М                      | icroBlaze Debug Module | Signa  | als (C_USE_BSCAN = 1)                          |  |  |
| BSCAN_tdi              |                        | I      | External BSCAN TDI                             |  |  |
| BSCAN_reset            |                        | Ι      | External BSCAN Reset                           |  |  |
| BSCAN_shift            |                        | Ι      | External BSCAN Shift                           |  |  |
| BSCAN_update           |                        | Ι      | External BSCAN Update                          |  |  |
| BSCAN_capture          |                        | I      | External BSCAN Capture                         |  |  |
| BSCAN_sel              |                        | I      | External BSCAN Select                          |  |  |
| BSCAN_drck             |                        | Ι      | External BSCAN DRCK                            |  |  |
| BSCAN_tdo              |                        | 0      | External BSCAN TDO                             |  |  |
| BSCAN_bscanid_en       |                        | I      | External BSCAN Id Enable                       |  |  |
| BSCAN_tck              |                        | Ι      | External BSCAN TCK                             |  |  |

Table 2-1: MicroBlaze MCS Signals

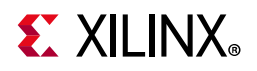

#### Table 2-1: MicroBlaze MCS Signals (Cont'd)

| Port Name                                         | MSB:LSB | I/O  | Description                                         |  |
|---------------------------------------------------|---------|------|-----------------------------------------------------|--|
| MicroBlaze Debug Module Signals (C_USE_BSCAN = 2) |         |      |                                                     |  |
| S_AXI_DEBUG_araddr                                | 15:0    | I    | Read address                                        |  |
| S_AXI_DEBUG_arready                               |         | 0    | Read address ready                                  |  |
| S_AXI_DEBUG_arvalid                               |         | Ι    | Read address valid                                  |  |
| S_AXI_DEBUG_awaddr                                | 15:0    | Ι    | Write address                                       |  |
| S_AXI_DEBUG_awready                               |         | 0    | Write address ready                                 |  |
| S_AXI_DEBUG_awvalid                               |         | Ι    | Write address valid                                 |  |
| S_AXI_DEBUG_bready                                |         | Ι    | Write response ready                                |  |
| S_AXI_DEBUG_bresp                                 | 1:0     | 0    | Write response                                      |  |
| S_AXI_DEBUG_bvalid                                |         | 0    | Write response valid                                |  |
| S_AXI_DEBUG_rdata                                 | 31:0    | 0    | Read data                                           |  |
| S_AXI_DEBUG_rready                                |         | Ι    | Read data ready                                     |  |
| S_AXI_DEBUG_rresp                                 | 1:0     | 0    | Read data response                                  |  |
| S_AXI_DEBUG_rvalid                                |         | 0    | Read data valid                                     |  |
| S_AXI_DEBUG_wdata                                 | 31:0    | Ι    | Write data                                          |  |
| S_AXI_DEBUG_wready                                |         | 0    | Write data ready                                    |  |
| S_AXI_DEBUG_wstrb                                 | 3:0     | Ι    | Write data strobe                                   |  |
| S_AXI_DEBUG_wvalid                                |         | Ι    | Write data valid                                    |  |
| Local Memory Signals (C_ECC = 1)                  |         |      |                                                     |  |
| LMB_CE <sup>(1)</sup>                             |         | 0    | Local Memory Correctable Error                      |  |
| LMB_UE <sup>(1)</sup>                             |         | 0    | Local Memory Uncorrectable Error                    |  |
|                                                   | I/O Bus | Sign | als                                                 |  |
| IO_Addr_Strobe                                    |         | 0    | Address strobe signals valid I/O bus output signals |  |
| IO_Read_Strobe                                    |         | 0    | I/O Bus access is a read                            |  |
| IO_Write_Strobe                                   |         | 0    | I/O Bus access is a write                           |  |
| IO_Address                                        | 31:0    | 0    | Address for access                                  |  |
| IO_Byte_Enable                                    | 3:0     | 0    | Byte enables for access                             |  |
| IO_Write_Data                                     | 31:0    | 0    | Data to write for I/O Bus write access              |  |
| IO_Read_Data                                      | 31:0    | Ι    | Read data for I/O Bus read access                   |  |
| IO_Ready                                          |         | Ι    | Ready handshake to end I/O Bus access               |  |
| UART Signals                                      |         |      |                                                     |  |
| UART_rxd                                          |         | Ι    | Receive Data                                        |  |
| UART_txd                                          |         | 0    | Transmit Data                                       |  |
| UART_Interrupt                                    |         | 0    | UART Interrupt                                      |  |

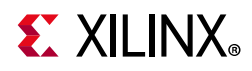

#### Table 2-1: MicroBlaze MCS Signals (Cont'd)

| Port Name                     | MSB:LSB                  | I/O   | Description                                           |  |  |
|-------------------------------|--------------------------|-------|-------------------------------------------------------|--|--|
| FIT Signals                   |                          |       |                                                       |  |  |
| FITx_Interrupt <sup>(2)</sup> |                          | 0     | FITx timer lapsed                                     |  |  |
| FITx_Toggle <sup>(2)</sup>    |                          | 0     | Inverted FITx_Toggle when FITx timer lapses           |  |  |
|                               | PIT Si                   | gnal  | 5                                                     |  |  |
| PITx_Enable <sup>(2)</sup>    |                          | I     | PITx count enable when C_PITx_PRESCALER =<br>External |  |  |
| PITx_Interrupt <sup>(2)</sup> |                          | 0     | PITx timer lapsed                                     |  |  |
| PITx_Toggle <sup>(2)</sup>    |                          | 0     | Inverted PITx_Toggle when PITx lapses                 |  |  |
|                               | GPO S                    | ignal | S                                                     |  |  |
| GPIOx_tri_o <sup>(2)</sup>    | [C_GPOx_SIZE - 1]:0      | 0     | GPOx Output                                           |  |  |
|                               | GPI Si                   | gnal  | S                                                     |  |  |
| GPIOx_tri_i <sup>(2)</sup>    | [C_GPIx_SIZE - 1]:0      | Ι     | GPIx Input                                            |  |  |
| GPlx_Interrupt <sup>(2)</sup> |                          | 0     | GPIx input changed                                    |  |  |
|                               | INTC S                   | igna  | ls                                                    |  |  |
| INTC_Interrupt <sup>(3)</sup> | 0:[C_INTC_INTR_SIZE - 1] | Ι     | External interrupt inputs                             |  |  |

#### Notes:

1. These signals are combinatorial outputs from the error correction logic, synchronous to the Clk input. Ensure that they are clocked with the same clock externally.

2. x = 1, 2, 3 or 4

3. Each of the interrupt inputs is treated as synchronous to the clock unless the corresponding bit in the parameter C\_INTC\_ASYNC\_INTR is set. In that case, the input is synchronized with the number of flip-flops defined by the parameter C\_INTC\_NUM\_SYNC\_FF.

## **Register Space**

The address map for the MicroBlaze MCS core is shown in Table 2-2.

Table 2-2: MicroBlaze MCS Address Map

| Address (hex)           | Name         | Access Type | Description                          |
|-------------------------|--------------|-------------|--------------------------------------|
| 0x0 - C_MEMSIZE-1       | Local Memory | RW          | Local Memory for MicroBlaze software |
| C_MEMSIZE - 0x7FFFFFFF  | Reserved     |             |                                      |
| 0x80000000 - 0x800000FF | I/O Module   | RW          | Mapped to I/O Module registers       |
| 0x80000100 - 0xBFFFFFF  | Reserved     |             |                                      |
| 0xC0000000 - 0xFFFFFFFF | I/O Bus      | RW          | Mapped to I/O Bus address output     |

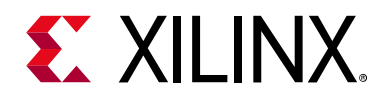

## Chapter 3

# Designing with the Core

This chapter includes guidelines and additional information to facilitate designing with the core.

## **General Design Guidelines**

### I/O Module Interfaces

See the I/O Module Product Guide (PG111) [Ref 5] for design guidelines for the I/O Bus, UART, Fixed Interval Timer, Programmable Interval Timer, General Purpose Output, General Purpose Input, and Interrupt Controller. All of these interfaces are directly connected to the I/O Module inside the MicroBlaze<sup>™</sup> MCS core.

### **MicroBlaze Trace Signals**

See the *MicroBlaze Processor Reference Guide* (UG081) [Ref 1] for a detailed description of the MicroBlaze Trace signals. The Trace signals are directly connected to the MicroBlaze<sup>™</sup> processor inside the MicroBlaze MCS core.

### MicroBlaze Debug Module

See the Vitis Unified Software Platform Documentation (UG1416) [Ref 7] and the MicroBlaze Debug Module (MDM) Product Guide (PG115) [Ref 4] for a description of debugging with the MicroBlaze Debug Module (MDM) core.

## Clocking

The MicroBlaze MCS core is fully synchronous with all clocked elements clocked with the Clk input.

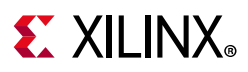

## Resets

The Reset input is the master reset input signal for the entire MicroBlaze MCS core. In addition, the entire MicroBlaze MCS core or only the MicroBlaze processor can be reset from XSDB, provided that debug is enabled.

MicroBlaze MCS uses an embedded Processor System Reset IP core to generate internal reset signals. See the *Processor System Reset Module Product Guide* (PG164) [Ref 14] for a detailed description.

The Reset input is treated as asynchronous, which results in a 10 clock cycle delay until the MicroBlaze processor is reset after the input is set to 1. It is important to ensure that the clock is toggling nominally during this delay, otherwise the processor execution might be incorrect and result in corruption of the local memory.

After the Reset input is cleared to 0, there is a 73 clock cycle delay until the MicroBlaze processor fetches the first instruction of the reset vector at address 0x00000000 in the local memory.

## **Protocol Description**

See the I/O bus timing diagrams in the I/O Module Product Guide (PG111) [Ref 5].

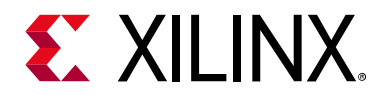

## Chapter 4

# **Design Flow Steps**

This chapter describes customizing and generating the core, constraining the core, and the simulation, synthesis and implementation steps that are specific to this IP core. More detailed information about the standard Vivado® design flows and the IP integrator can be found in the following Vivado Design Suite user guides:

- Vivado Design Suite User Guide: Designing IP Subsystems using IP Integrator (UG994) [Ref 8]
- Vivado Design Suite User Guide: Designing with IP (UG896) [Ref 9]
- Vivado Design Suite User Guide: Getting Started (UG910) [Ref 10]
- Vivado Design Suite User Guide: Logic Simulation (UG900) [Ref 11]

### **Customizing and Generating the Core**

This section includes information on using Xilinx tools to customize and generate the core using the Vivado Design Suite.

If you are customizing and generating the core in the Vivado IP integrator, see the *Vivado Design Suite User Guide: Designing IP Subsystems using IP Integrator* (UG994) [Ref 8] for detailed information. IP integrator might auto-compute certain configuration values when validating or generating the design. To check whether the values do change, see the description of the parameter in this chapter. To view the parameter value you can run the validate bd design command in the Tcl console.

You can customize the IP for use in your design by specifying values for the various parameters associated with the IP core using the following steps:

- 1. Select the IP from the IP catalog.
- 2. Double-click the selected IP or select the Customize IP command from the toolbar or right-click menu.

For details, see the Vivado Design Suite User Guide: Designing with IP (UG896) [Ref 9] and the Vivado Design Suite User Guide: Getting Started (UG910) [Ref 10].

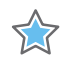

**IMPORTANT:** Using the Vivado Manage IP Flow for MicroBlaze MCS is not recommended, because the flow does not support hardware export to the Vitis<sup>™</sup>software platform in the Vivado Integrated Design Environment (IDE), and any ELF association performed in the Manage IP Project is not available in the project where the existing IP is added.

Send Feedback

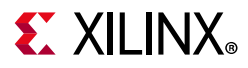

**Note:** Figures in this chapter are illustrations of the MicroBlaze<sup>™</sup> MCS core interface in the Vivado IDE. This layout might vary from the current version.

The MicroBlaze MCS core parameters are divided into eight tabs: Board, MCS, UART, FIT, PIT, GPO, GPI and Interrupts.

The Board tab is shown in Figure 4-1.

TIP: The board tab is only visible when a board has been defined for the project being used.

| Customize | e IP                 |            |        |          |           |        |                 |    | ×      |
|-----------|----------------------|------------|--------|----------|-----------|--------|-----------------|----|--------|
| MicroBla  | ficroBlaze MCS (3.0) |            |        |          |           |        |                 |    |        |
| 🕖 Docume  | entation             | IP Loc     | ation  | C Swi    | tch to De | faults |                 |    |        |
| Compone   | ent Name             | microbla   | aze_mo | :s_0     |           |        |                 |    | 8      |
| Board     | MCS                  | UART       | FIT    | PIT      | GPO       | GPI    | Interrupts      |    |        |
| Associa   | ate IP inte          | rface with | board  | interfac | е         |        |                 |    |        |
| IP Inter  | rface                |            |        |          |           |        | Board Interface |    |        |
| Reset     |                      |            |        |          |           |        | Custom          |    | ~      |
| GPI01     |                      |            |        |          |           |        | Custom          |    | ~      |
| GPI02     |                      |            |        |          |           |        | Custom          |    | -      |
| GPI03     |                      |            |        |          |           |        | Custom          |    | •      |
| GPIO4     |                      |            |        |          |           |        | Custom          |    | ~      |
| UART      |                      |            |        |          |           |        | Custom          |    | ~      |
| Cle       | ear Board            | Paramete   | ers    |          |           |        |                 | ОК | Cancel |

Figure 4-1: Board Tab

- **Generate Board Based IO Constraints** Enable board specific GPI, GPO, Reset, and UART interfaces. Board constraints are automatically generated for the selected interfaces.
- **Associate IP interface** ... Table to select board interface for Reset, UART, GPIO1, GPIO2, GPIO3, or GPIO4 interface.

www.xilinx.com

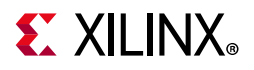

The MCS parameter tab is shown in Figure 4-2.

| 🔥 Customize IP                                                                                                    |                                                                                                    |              |          |         |                    | X    |  |  |
|----------------------------------------------------------------------------------------------------|----------------------------------------------------------------------------------------------------|--------------|----------|---------|--------------------|------|--|--|
| MicroBlaze MCS (3                                                                                                    | .0)                                                                                                    |              |          |         |                    | 4    |  |  |
| 🚯 Documentation 🛛 🗎                                                                                                    | P Location C                                                                                                    | Switch to De | faults   |         |                    |      |  |  |
| Component Name mi                                                                                                    | croblaze_mcs_                                                                                                    | _0           |          |         |                    | 8    |  |  |
| Board MCS UA                                                                                                    | RT FIT P                                                                                                    | PIT GPO      | GPI Inte | errupts |                    |      |  |  |
| General                                                                                                    |                                                                                                    |              |          |         |                    |      |  |  |
| Input Clock Freq                                                                                                    | juency (MHz)                                                                                                    | 100.0        | 8        |         |                    |      |  |  |
| Memory Size                                                                                                    |                                                                                                    | 8KB          | ~        |         | or Correction Code |      |  |  |
| Select MicroBlaz                                                                                                    | e Optimization                                                                                                    | AREA         | ~        | ]       |                    |      |  |  |
| Buses                                                                                                    |                                                                                                    |              |          |         |                    |      |  |  |
| 🗌 Enable IO B                                                                                                    | us                                                                                                    |              |          |         |                    |      |  |  |
| Enable Micro                                                                                                    | oBlaze Trace Bl                                                                                                    | us           |          |         |                    |      |  |  |
| Debug                                                                                                    |                                                                                                    |              |          |         |                    |      |  |  |
| Enable Debug S                                                                                                    | Support                                                                                                    | DEBU         | G & UART | ~       |                    |      |  |  |
| Debug JTAG Us                                                                                                    | er-defined Reg                                                                                                    | jister USER  | 2        | ~       |                    |      |  |  |
| Select BSCAN Io                                                                                                    | ocation                                                                                                    | INTER        | NAL      | ~       |                    |      |  |  |
| Vivado Information                                                                                                    | Software l                                                                                                    | nformation   |          |         |                    |      |  |  |
| After generating th that software is as                                                                                                    | After generating the core, there are a few steps necessary in Vivado, mainly to ensure that software is associated with the bit stream. |              |          |         |                    |      |  |  |
| Before generating the bitstream, the software program ELF file should be associated with<br>the MicroBlaze MCS core. This can be achieved by using the <b>Associate ELF files</b> dialog,<br>found in the <b>Tools</b> menu.<br>See the Product Guide for more information and examples. |                                                                                                    |              |          |         |                    |      |  |  |
|                                                                                                    |                                                                                                    |              |          |         | OK Car             | icel |  |  |

Figure 4-2: MCS Parameter Tab

- **Input Clock Frequency (MHz)** Defines the input clock frequency. This parameter is not visible when customizing and generating the core in the Vivado IP integrator, because the IP integrator auto-computes the value from the Clk input.
- **Memory Size** Defines the local memory size, used to store the MicroBlaze processor software program instructions and data. Increase this value if the software program does not fit in available memory.
- **Error Correction Code** Enables Error Correction Codes (ECC) on the local memory to correct single bit errors and detect double bit errors.

# **E** XILINX<sub>®</sub>

- Select MicroBlaze Optimization Defines MicroBlaze optimization. When set to AREA, the smallest possible processor is implemented, using a 3-stage pipeline without any additional execution units. When set to PERFORMANCE, a higher performance processor is implemented, using a 5-stage pipeline including a barrel shifter, multiplier, divider, and pattern comparator. When set to PERFORMANCE WITHOUT MULTIPLIER, the implementation is identical to PERFORMACE except that the multiplier is not implemented.
- Enable I/O Bus Enables I/O Bus port.
- **Enable MicroBlaze Trace Bus** This option enables the MicroBlaze Trace bus, which provides access to several internal processor signals for trace purposes.
- **Enable Debug Support** When debug support is enabled (DEBUG ONLY or DEBUG & UART), it is possible to debug the software using JTAG, from the Xilinx Vitis unified software platform or directly using XSDB. When Debug UART is enabled (DEBUG & UART) it is also possible to use XSDB for software program standard input and standard output.
- **Debug JTAG User-defined Register** Specifies the JTAG user-defined register for debug. When more than one MicroBlaze MCS instance with debug enabled is included in the same design, a unique JTAG register must be used for each instance. When a single instance is used, the default value USER2 should be kept unchanged.
- **Select BSCAN location** Specifies whether internal, external, or no BSCAN is used. With internal BSCAN, MicroBlaze MCS instantiates an internal BSCAN primitive. With external BSCAN, the BSCAN interface is enabled for external connection. With no BSCAN, parallel debug with AXI slave interface is enabled.

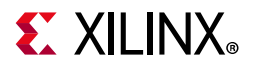

The UART parameter tab is shown in Figure 4-3.

| 🔥 Customize IP                                                                                                    |  |  |  |  |  |  |  |
|----------------------------------------------------------------------------------------------------|--|--|--|--|--|--|--|
| MicroBlaze MCS (3.0)                                                                                                    |  |  |  |  |  |  |  |
| 🚯 Documentation 🛛 IP Location 📿 Switch to Defaults                                                                                                    |  |  |  |  |  |  |  |
| Component Name microblaze_mcs_0                                                                                                    |  |  |  |  |  |  |  |
| Board MCS UART FIT PIT GPO GPI Interrupts                                                                                                    |  |  |  |  |  |  |  |
| Universal Asynchronous Receiver Transmitter                                                                                                    |  |  |  |  |  |  |  |
| ✓ Enable Receiver                                                                                                    |  |  |  |  |  |  |  |
| ✓ Enable Transmitter                                                                                                    |  |  |  |  |  |  |  |
| Define Baud Rate 115200 V                                                                                                    |  |  |  |  |  |  |  |
| Programmable Baud Rate                                                                                                    |  |  |  |  |  |  |  |
| Number of Data Bits 8 🗸                                                                                                    |  |  |  |  |  |  |  |
| Use Parity                                                                                                    |  |  |  |  |  |  |  |
| Even or Odd Parity Even 🗸                                                                                                    |  |  |  |  |  |  |  |
| Implement Receive Interrupt                                                                                                    |  |  |  |  |  |  |  |
| Implement Transmit Interrupt                                                                                                    |  |  |  |  |  |  |  |
| Implement Error Interrupt                                                                                                    |  |  |  |  |  |  |  |
| Universal Asynchronous Receiver Transmitter Information                                                                                                    |  |  |  |  |  |  |  |
| The Universal Asynchronous Receiver Transmitter (UART) provides a standard full duplex<br>serial communication channel.                                                                                                    |  |  |  |  |  |  |  |
| <ul> <li>Receiver and transmitter can be individually enabled to save implementation resources.</li> <li>The serial protocol is defined using baud rate, number of data bits, and parity. To be able to change defined baud rate from software, use programmable baud rate.</li> <li>Interrupts can be issued to implement interrupt driven serial I/O.</li> </ul> |  |  |  |  |  |  |  |
| The UART is automatically connected to stdout and stdin in software by the IO Module<br>driver, which makes it possible to use the normal C/C++ standard I/O functionality.                                                                                                    |  |  |  |  |  |  |  |
| OK Cancel                                                                                                    |  |  |  |  |  |  |  |

Figure 4-3: UART Parameter Tab

- **Enable Receiver** Enables UART receiver for character input. This is automatically connected to standard input (stdin) in the software program.
- **Enable Transmitter** Enables UART transmitter for character output. This is automatically connected to standard output (stdout) in the software program.
- **Define Baud Rate** Sets the UART baud rate. To get the correct baud rate, the input clock frequency must also be correctly defined.
- **Programmable Baud Rate** Determines if the UART baud rate is programmable. The default baud rate is calculated based on the input clock frequency and the defined baud rate.
- **Number of Data Bits** Defines the number of data bits used by the UART. Should almost always be set to 8.

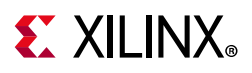

- **Use Parity** Enable this parameter to use parity checking of the UART characters.
- Even or Odd Parity Select odd or even parity. Only available when parity is used.
- **Implement Receive Interrupt** Generate an interrupt when the UART has received a character. When the interrupt is not enabled the UART must be polled to check if data has been received.
- **Implement Transmit Interrupt** Generate an interrupt when the UART has sent a character. When the interrupt is not enabled the UART must be polled to wait until data has been transmitted.
- **Implement Error Interrupt** Generate an interrupt if an error occurs when the UART receives a character. This error can be a framing error, an overrun error or a parity error (if parity is used), When the interrupt is not enabled the UART must be polled to check if an error has occurred after a character has been received.

The FIT parameter tab showing the parameters for one of the four timers is illustrated in Figure 4-4.

| Customize IP                                                                                                    | × |  |  |  |  |  |  |
|----------------------------------------------------------------------------------------------------|---|--|--|--|--|--|--|
| MicroBlaze MCS (3.0)                                                                                                    |   |  |  |  |  |  |  |
| 🚯 Documentation 🛛 🗁 IP Location 😋 Switch to Defaults                                                                                                    |   |  |  |  |  |  |  |
| Component Name microblaze_mcs_0                                                                                                    |   |  |  |  |  |  |  |
| Board MCS UART FIT PIT GPO GPI Interrupts                                                                                                    |   |  |  |  |  |  |  |
| FIT 1 FIT 2 FIT 3 FIT 4                                                                                                    |   |  |  |  |  |  |  |
| Use Timer Number of Clocks Between Strobes 6216 (3 - 2147483647) Generate Interrupt  Fixed Interval Timer Information                                                                                                    |   |  |  |  |  |  |  |
| <ul> <li>determined by the settings. Each strobe also toggles a dedicated output port, providing a pulse train with 50% duty cycle.</li> <li>The fixed interval is defined relative to the input frequency, by setting the number of clocks between strobes.</li> <li>By enabling interrupt generation, the software can be alerted when a strobe occurs.</li> </ul> The Fixed Interval Timers are not programmable, and start to count immediately after the FPGA has been configured. However, the IO Module driver software can be set up to call a user interrupt function when a strobe occurs. |   |  |  |  |  |  |  |
| ОК Сапсе                                                                                                    | ł |  |  |  |  |  |  |

*Figure 4-4:* **FIT Parameter Tab** 

- Use FIT Enable the Fixed Interval Timer.
- **Number of Clocks Between Strobes** The number of clock cycles between each strobe.

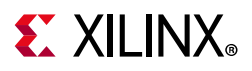

• **Generate Interrupt** - Generate an interrupt for each Fixed Interval Timer strobe.

The PIT parameter tab showing the parameters for one of the four timers is illustrated in Figure 4-5.

| n Customize IP                                                                                                    | × |
|----------------------------------------------------------------------------------------------------|---|
| MicroBlaze MCS (3.0)                                                                                                    |   |
| 🚯 Documentation 🛛 🗁 IP Location 📿 Switch to Defaults                                                                                                    |   |
| Component Name microblaze_mcs_0                                                                                                    |   |
| Board MCS UART FIT PIT GPO GPI Interrupts                                                                                                    |   |
| PIT 1 PIT 2 PIT 3 PIT 4                                                                                                    |   |
| ✓ Use Timer                                                                                                    |   |
| Number of Bits for Timer         32         I - 32                                                                                                    |   |
| Shall Counter Value Be Readable                                                                                                    |   |
| Define Prescaler None V                                                                                                    |   |
| Generate Interrupt                                                                                                    |   |
| Programmable Interval Timer Information                                                                                                    | - |
| Each Programmable Interval Timer counts down to zero from a programmed preset value. The timers can be programmed to restart from the preset value or stop when expiring. They toggle a dedicated output port when expiring, which can create a pulse train with 50% duty cycle. They can also be set to generate an interrupt when the counter expires. Without prescaler, the timer ticks with the input clock frequency. That can be changed by selecting any other timer or a dedicated external enable port to generate counter ticks. The Programmable Interval Timers are fully programmable, and are supported by the IO Module driver. The software can be set up to call a user interrupt function when a timer expires. |   |
| OK                                                                                                    | 1 |

*Figure 4-5:* **PIT Parameter Tab** 

- Use PIT Enable the Programmable Interval Timer.
- **Number of Bits for Timer** The maximum number of cycles to count before stopping or restarting.
- **Shall Counter Value be Readable** The Programmable Interval Timer counter is readable by software when this parameter is set.

 $\bigcirc$ 

**RECOMMENDED:** It is recommended that you keep this enabled unless resource usage is critical.

• **Define Prescaler** - Selects a prescaler as source for the Programmable Interval Timer count. When no prescaler is selected the core input clock is used. Any Programmable Interval Timer or Fixed Interval Timer can be used as prescaler, as well as a dedicated external enable input.

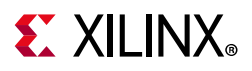

• **Generate Interrupt** - Generate an interrupt when the Programmable Interval Timer has counted down to zero.

The GPO parameter tab showing the parameters for the four General Purpose Output ports is illustrated in Figure 4-6.

| MicroBlaze MCS (3.0)          Documentation     IP Location     Switch to Defaults           Component Name     microblaze_mcs_0     Imitral Value of GP0     Imitral Value of GP0                   | 🍌 Customize IP           |                              | ×         |
|----------------------------------------------------------------------------------------------------|--------------------------|------------------------------|-----------|
| Documentation P Location S Switch to Defaults   Component Name microblaze_mcs_0   Board MCS   UART HT   PI GPO   Reneral Purpose Output 1   Use GPO   Number of Bits   32   Initial Value of GPO   Number of Bits   32   [1 - 32]   Initial Value of GPO   Number of Bits   32   [1 - 32]   Initial Value of GPO   Number of Bits   32   [1 - 32]   Initial Value of GPO   Number of Bits   32   [1 - 32]   Initial Value of GPO   Number of Bits   32   [1 - 32]   Initial Value of GPO   Number of Bits   32   [1 - 32]   Initial Value of GPO   Number of Bits   32   [1 - 32]   Initial Value of GPO   Number of Bits   32   [1 - 32]   Initial Value of GPO   Number of Bits   32   [1 - 32]   Initial Value of GPO   Number of Bits   32   [1 - 32]                                                                                                    | MicroBlaze MCS (3.0)     |                              | 4         |
| Component Name microblaze_mcs_0     Board MCS   UART FT   PT GPO   Ques GPO   Number of Bits   32   Initial Value of GPO   Number of Bits   32   [1 - 32]   Initial Value of GPO   Number of Bits   32   [1 - 32]   Initial Value of GPO   Number of Bits   32   [1 - 32]   Initial Value of GPO   Number of Bits   32   [1 - 32]   Initial Value of GPO   Number of Bits   32   [1 - 32]   Initial Value of GPO   Number of Bits   32   [1 - 32]   Initial Value of GPO   Number of Bits   32   [1 - 32]   Initial Value of GPO   Number of Bits   32   [1 - 32]   Initial Value of GPO   Number of Bits   32   [1 - 32]   Initial Value of GPO   Number of Bits   32   [1 - 32]   Initial Value of GPO   Number of Bits   32   [1 - 32]   Initial Value of GPO   Number of Bits   32   [1 - 32]   Initial Value of GPO   Number of Bits   32   [1 - 32]                                                                                                    | 🚯 Documentation 🛛 🗁 IP L | ocation C Switch to Defaults |           |
| Board MCS UART FIT PIT GPO GPI Interrupts     General Purpose Output 1 <ul> <li>Ø</li> <li>Use GPO</li> <li>Number of Bits</li> <li>32</li> <li>(1 - 32)</li> </ul> General Purpose Output 2 <ul> <li>Use GPO</li> <li>Number of Bits</li> <li>32</li> <li>(1 - 32)</li> </ul> Initial Value of GPO   Number of Bits   32   (1 - 32)   Initial Value of GPO   Number of Bits   32   (1 - 32)   Initial Value of GPO   Number of Bits   32   (1 - 32)   Initial Value of GPO   Number of Bits   32   (1 - 32)   Initial Value of GPO   Number of Bits   32   (1 - 32)   Initial Value of GPO   Number of Bits   32   (1 - 32)   Initial Value of GPO   Number of Bits   32   (1 - 32)   Initial Value of GPO   Number of Bits   32   (1 - 32)   Initial Value of GPO   Number of Bits   32   (1 - 32)   Initial Value of GPO   Number of Bits   32   (1 - 32)                                                                                                    | Component Name micro     | blaze_mcs_0                  | $\otimes$ |
| General Purpose Output 1         Initial Value of Bits       32         Initial Value of GPO       0x0000000         General Purpose Output 2         Use GPO         Number of Bits       32         Initial Value of GPO       0x0000000         General Purpose Output 2         Initial Value of GPO       0x0000000         Number of Bits       32         Initial Value of GPO       0x0000000         General Purpose Output 3       [1 - 32]         Initial Value of GPO       0x0000000         General Purpose Output 4       [1 - 32]         Initial Value of GPO       0x0000000         Initial Value of GPO       0x0000000                                                                                                    | Board MCS UART           | FIT PIT GPO GPI Interrupts   |           |
| Wuse GPO         Number of Bits       32       (1 - 32)         Initial Value of GPO       0x0000000       ()         General Purpose Output 2       ()       ()         Use GPO       0x00000000       ()         Number of Bits       32       ()         Initial Value of GPO       0x00000000       ()         General Purpose Output 3       ()       ()         Initial Value of GPO       0x00000000       ()         Number of Bits       32       ()         Initial Value of GPO       0x00000000       ()         General Purpose Output 4       ()       ()         Use GPO       ()       ()         Number of Bits       32       ()         Initial Value of GPO       ()       ()         Number of Bits       32       ()         Initial Value of GPO       ()       ()                                                                                                    | General Purpose Outpu    | t1                           |           |
| Number of Bits       32       32       [1 - 32]         Initial Value of GPO       0x00000000       0         General Purpose Output 2       [1 - 32]         Initial Value of GPO       0x00000000       0         Number of Bits       32       [1 - 32]         Initial Value of GPO       0x0000000       0         General Purpose Output 3       [1 - 32]         Use GPO       11 - 32]         Number of Bits       32       [1 - 32]         Initial Value of GPO       0x00000000       0         General Purpose Output 4       Use GPO       [1 - 32]         Initial Value of GPO       0x00000000       0         Initial Value of GPO       0x00000000       0                                                                                                    | Use GPO                  |                              |           |
| Initial Value of GPO       0x00000000       Image: Constraint of Constraint of | Number of Bits           | 32 💿 [1 - 32]                |           |
| General Purpose Output 2         Use GPO         Number of Bits       32         Initial Value of GPO       0x00000000         General Purpose Output 3         Use GPO         Number of Bits       32         Initial Value of GPO       0x00000000         General Purpose Output 3         Initial Value of GPO       0x00000000         Initial Value of GPO       0x00000000         Initial Value of GPO       0x00000000         Initial Value of GPO       0x00000000         Initial Value of GPO       0x00000000                                                                                                    | Initial Value of GPO     | 0x0000000 💿                  |           |
| Use GPO         Number of Bits       32       [1 - 32]         Initial Value of GPO       0x0000000       Image: Constraint of Constraints of Constraints of                                                                       | General Purpose Outpu    | t 2                          |           |
| Number of Bits       32       [1 - 32]         Initial Value of GPO       0x00000000       Image: Constraint of Constraints of Constraints                                            | Use GPO                  |                              |           |
| Initial Value of GPO       0x00000000         General Purpose Output 3         Use GPO         Number of Bits       32         Initial Value of GPO       0x00000000         General Purpose Output 4         Use GPO         Number of Bits       32         Initial Value of GPO         Number of Bits       32         Initial Value of GPO         Output 4         Output 0         Initial Value of GPO         0x00000000                                                                                                    | Number of Bits           | 32 [1 - 32]                  |           |
| General Purpose Output 3         Use GPO         Number of Bits       32         Initial Value of GPO       0x0000000         General Purpose Output 4         Use GPO         Number of Bits       32         Initial Value of GPO       0x0000000         Number of Bits       32         Initial Value of GPO       0x0000000                                                                                                    | Initial Value of GPO     | 0x0000000 🚱                  |           |
| Use GPO         Number of Bits       32       [1 - 32]         Initial Value of GPO       0x00000000       Image: Comparison of Comparison of Compari                                                                      | General Purpose Outpu    | t 3                          |           |
| Number of Bits         32         [1 - 32]           Initial Value of GPO         0x00000000         Image: Constraint of Constraints of Constraints of Constrain                                    | Use GPO                  |                              |           |
| Initial Value of GPO 0x00000000<br>General Purpose Output 4<br>Use GPO<br>Number of Bits 32 [1 - 32]<br>Initial Value of GPO 0x0000000 C                                                                                                    | Number of Bits           | 32 [1 - 32]                  |           |
| General Purpose Output 4         Use GPO         Number of Bits       32         Initial Value of GPO       0x00000000                                                                                                    | Initial Value of GPO     | 0x0000000 G                  |           |
| Use GPO Number of Bits 32 [1 - 32] Initial Value of GPO 0x0000000 0                                                                                                    | General Purpose Outpu    | t 4                          |           |
| Number of Bits         32         [1 - 32]           Initial Value of GPO         0x00000000         (i)                                                                                                    | Use GPO                  |                              |           |
| Initial Value of GPO 0x00000000 0                                                                                                    | Number of Bits           | 32 [1 - 32]                  |           |
|                                                                                                    | Initial Value of GPO     | 0x0000000 ()                 |           |
|                                                                                                    |                          |                              |           |
| OK Cancel                                                                                                    |                          | ОК Са                        | ncel      |

Figure 4-6: GPO Parameter Tab

- **Use GPO** Enable the General Purpose Output port.
- Number of Bits Set the number of bits of the General Purpose Output port.
- **Initial Value of GPO** Set the initial value of the General Purpose Output port. The right most bit in the value is assigned to bit 0 of the port, the next right most to bit 1, and so on.

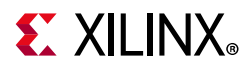

The GPI parameter tab showing the parameters for the four General Purpose Input ports is illustrated in Figure 4-7.

| 🙏 Customize IP           |                                   | ×     |
|--------------------------|-----------------------------------|-------|
| MicroBlaze MCS (3.0)     |                                   | 4     |
| 🚯 Documentation 🛛 🗁 IP L | ocation C Switch to Defaults      |       |
| Component Name micro     | blaze mcs 0                       | 8     |
| Board MCS UART           | FIT PIT GPO <b>GPI</b> Interrupts |       |
| General Purpose Input    | 1                                 |       |
| Use GPI                  |                                   | _     |
| Number of Bits           | 32 💿 [1 - 32]                     |       |
| Generate Interrupt       | Both Edges 🗸 🗸                    |       |
| General Purpose Input    | 2                                 |       |
| 🗌 Use GPI                |                                   |       |
| Number of Bits           | <b>32</b> [1 - 32]                |       |
| Generate Interrupt       | None 🗸                            |       |
| General Purpose Input    | 3                                 |       |
| Use GPI                  |                                   |       |
| Number of Bits           | 32 [1 - 32]                       |       |
| Generate Interrupt       | None v                            |       |
| General Purpose Input    | 4                                 |       |
| 🗌 Use GPI                |                                   |       |
| Number of Bits           | 32 [1 - 32]                       |       |
| Generate Interrupt       | None 🗸                            |       |
|                          |                                   |       |
|                          | ОК                                | ancel |

*Figure 4-7:* **GPI Parameter Tab** 

- Use GPI Enable the General Purpose Input port.
- Number of Bits Set the number of bits of the General Purpose Input port.
- **Generate Interrupt** Generate an interrupt when a General Purpose Input changes in the specified way either any change (Both Edges), only when changed from 0 to 1 (Rising Edge), or only when changed from 1 to 0 (Falling Edge).

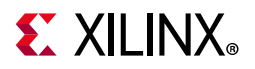

The Interrupts parameter tab is shown in Figure 4-8.

| r Ci | ustomize                                                                                                    | e IP        |             |             |          |           |   |         |      |           |    |       | ×      |
|------|----------------------------------------------------------------------------------------------------|-------------|-------------|-------------|----------|-----------|---|---------|------|-----------|----|-------|--------|
| Mi   | croBla                                                                                                    | aze MCS     | 6 (3.0)     |             |          |           |   |         |      |           |    |       | 4      |
| 0    | Docume                                                                                                    | entation    | IP Loc      | ation C     | Switch   | o Default | 8 |         |      |           |    |       |        |
| C    | ompone                                                                                                    | ent Name    | microbla    | aze mcs     | 0        |           |   |         |      |           |    |       | 8      |
| E    | Board                                                                                                    | MCS         | UART        | FIT P       | PIT GF   | O GP      |   | Interru | ipts |           |    |       |        |
|      | Extern                                                                                                    | al Interruj | pt Inputs   |             |          |           |   |         |      |           |    |       |        |
|      |                                                                                                    | Use Exte    | ernal Inter | rupts       |          |           |   |         |      |           |    |       |        |
|      | Nu                                                                                                    | imber of E  | External In | puts        |          | 1         |   |         |      | $\otimes$ | [1 | - 16] |        |
|      | Le                                                                                                    | vel or Edg  | je of Exter | nal Interru | upts     | 0x0000    |   |         |      | 0         |    |       |        |
|      | Po                                                                                                    | sitive or N | legative E  | xternal In  | terrupts | 0xFFFF    |   |         |      | 0         |    |       |        |
|      | Interrupts asynchronous 0xFFF 0                                                                                                    |             |             |             |          |           |   |         |      |           |    |       |        |
|      | External Interrupt Information         The external interrupt inputs provide 16 independent event signals from external sources.         Each interrupt can be triggered on rising or falling edge, high or low input signal level.         With level sensitive inputs, the level must be reset to its inactive state by software in the user interrupt routine, to prevent a new interrupt from immediately occuring.         The first two 16-bit hexadecimal values determine whether each individual input is high level sensitive, low level sensitive, rising edge triggered, or falling edge triggered.         The third 16-bit hexadecimal value determines whether each individual input is treated as asynchronous, by adding synchronization flip-flops on the input.         The external interrupts are fully programmable, and are supported by the IO Module driver. The software can be set up to call a user interrupt function when an external interrupt occurs. |             |             |             |          |           |   |         |      |           |    |       |        |
|      |                                                                                                    |             |             |             |          |           |   |         |      |           |    | ОК    | Cancel |

Figure 4-8: Interrupts Parameter Tab

- Use External Interrupts Enable the use of external interrupt inputs.
- **Number of External Inputs** Select the number of used external interrupt inputs. This parameter is not visible when customizing and generating the core in the Vivado IP integrator, because the IP integrator auto-computes the value from the INTC\_Interrupt input.
- Level or Edge of External Interrupts Select whether the input is considered level sensitive or edge triggered. Each bit in the value corresponds to the equivalent interrupt input. When a bit is set to one, the interrupt is edge triggered, otherwise it is level sensitive. This parameter is not visible when customizing and generating the core in the Vivado IP integrator, because the IP integrator auto-computes the value from the INTC\_Interrupt input.
- **Positive or Negative External Interrupts** Select whether to use High or Low level for level sensitive interrupts, and rising or falling edge for edge triggered interrupts. Each bit in the value corresponds to the equivalent interrupt input When a bit is set to one, High level or rising edge is used, otherwise Low level or falling edge is used. This

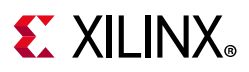

parameter is not visible when customizing and generating the core in the Vivado IP integrator, because the IP integrator auto-computes the value from the INTC\_Interrupt input.

• Interrupts Asynchronous - Set whether to treat interrupts as asynchronous, by adding synchronization flip-flops on the input. Each bit in the value corresponds to the equivalent interrupt input When a bit is set to one, the input is treated as asynchronous.

### **Parameter Values**

To create a MicroBlaze MCS core that is uniquely tailored for a specific system, certain features can be parameterized. This makes it possible for you to configure a component that only uses the resources required by the system, and operates with the best possible performance. The features that can be parameterized in the MicroBlaze MCS core are shown in Table 4-1. The internal modules of the MicroBlaze MCS core have fixed configurations detailed in:

- Table 4-2 MicroBlaze
- Table 4-3 I/O Module
- Table 4-4 and Table 4-5 LMB v10
- Table 4-6 and Table 4-7 LMB BRAM IF Controller
- Table 4-8 MicroBlaze Debug Module

| Parameter Name                           | Feature/Description                                             | Allowable Values                                                                                                    | Default<br>Value | VHDL<br>Type |
|------------------------------------------|-----------------------------------------------------------------|----------------------------------------------------------------------------------------------------|------------------|--------------|
|                                          | MCS Pa                                                          | arameters                                                                                                    |                  |              |
| C_FAMILY <sup>(1)</sup>                  | FPGA architecture                                               | Supported architectures                                                                                                    | kintex7          | string       |
| C_XDEVICE <sup>(1)</sup>                 | Device name                                                     | Supported devices                                                                                                    | xc7k325t         | string       |
| C_XPACKAGE <sup>(1)</sup>                | FPGA package name                                               | Supported packages                                                                                                    | ffg900           | string       |
| C_XSPEEDGRADE <sup>(1)</sup>             | FPGA speed grade                                                | ade Supported speed grades                                                                                                    |                  | string       |
| C_MICROBLAZE_<br>INSTANCE <sup>(1)</sup> | Instance name                                                   |                                                                                                    | microblaze_<br>0 | string       |
| C_PATH                                   | Hierarchical path from<br>top of design to MCS<br>core instance |                                                                                                    | mb/UO            |              |
| C_FREQ                                   | Frequency of clk<br>input                                       |                                                                                                    | 100000000        | integer      |
| C_MEMSIZE                                | Local memory size in<br>bytes                                   | 4096 = 4KB40960 = 40KB8192 = 8KB49152 = 48KB12288 = 12KB65536 = 64KB16384 = 16KB69632 = 68KB20480 = 20KB73728 = 72KB24576 = 24KB81920 = 80KB32768 = 32KB98304 = 96KB36864 = 36KB131072=128KB | 8192             | integer      |

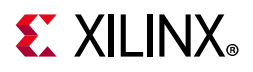

| Parameter Name                                      | Feature/Description                                               | Allowable Values                                                     | Default<br>Value | VHDL<br>Type |
|-----------------------------------------------------|-------------------------------------------------------------------|----------------------------------------------------------------------|------------------|--------------|
| C_DEBUG_ENABLED                                     | Enable<br>implementation of<br>debug                              | 0 = NONE<br>1 = DEBUG ONLY<br>2 = DEBUG & UART                       | 0                | integer      |
| C_ECC                                               | Enable Error<br>Correcting Code in<br>local memory                | 0 = Disabled<br>1 = Enabled                                          | 0                | integer      |
| C_OPTIMIZATION                                      | Select optimization                                               | 0 = Area<br>1 = Performance<br>2 = Performance Without<br>Multiplier | 0                | integer      |
| C_JTAG_CHAIN Select JTAG 2<br>user-defined register |                                                                   | 1 = USER1<br>2 = USER2<br>3 = USER3<br>4 = USER4                     | 2                | integer      |
| C_USE_BSCAN                                         | Select used BSCAN                                                 | 0 = INTERNAL<br>1 = EXTERNAL<br>2 = NONE                             | 0                | integer      |
| C_BSCANID                                           | Define BSCAN id                                                   | 0 - 0xFFFFFFF                                                        | 0x4900300        | integer      |
|                                                     | I/O Bus                                                           | Parameter                                                            |                  |              |
| C_USE_IO_BUS                                        | Use I/O Bus                                                       | 0 = Not Used<br>1 = Used                                             | 0                | integer      |
|                                                     | UART P                                                            | arameters                                                            |                  |              |
| C_USE_UART_RX                                       | Use UART Receive                                                  | 0 = Not Used<br>1 = Used                                             | 0                | integer      |
| C_USE_UART_TX                                       | Use UART Transmit                                                 | 0 = Not Used<br>1 = Used                                             | 0                | integer      |
| C_UART_BAUDRATE                                     | Baud rate of the UART in bits per second                          | integer<br>(for example 115200)                                      | 9600             | integer      |
| C_UART_PROG_<br>BAUDRATE                            | Programmable UART baud rate                                       | 0 = Not Used<br>1 = Used                                             | 0                | integer      |
| C_UART_DATA_BITS                                    | The number of data bits in the serial frame                       | 5 - 8                                                                | 8                | integer      |
| C_UART_USE_PARITY                                   | Determines whether parity is used or not                          | 0 = No Parity<br>1 = Use Parity                                      | 0                | integer      |
| C_UART_ODD_PARITY                                   | If parity is used,<br>determines whether<br>parity is odd or even | 0 = Even Parity<br>1 = Odd Parity                                    | 0                | integer      |
| C_UART_RX_INTERRUPT                                 | Use UART RX Interrupt<br>in INTC                                  | 0 = Not Used<br>1 = Used                                             | 0                | integer      |
| C_UART_TX_INTERRUPT                                 | Use UART TX Interrupt<br>in INTC                                  | 0 = Not Used<br>1 = Used                                             | 0                | integer      |
| C_UART_ERROR_<br>INTERRUPT                          | Use UART ERROR<br>Interrupt in INTC                               | 0 = Not Used<br>1 = Used                                             | 0                | integer      |

Table 4-1: MicroBlaze MCS Parameters (Cont'd)

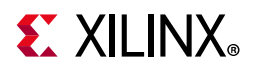

| Table 4-1: | MicroBlaze | MCS | Parameters | (Cont'd) |
|------------|------------|-----|------------|----------|
|------------|------------|-----|------------|----------|

| Parameter Name                     | Feature/Description                            | Allowable Values                                                                                                    | Default<br>Value | VHDL<br>Type         |
|------------------------------------|------------------------------------------------|----------------------------------------------------------------------------------------------------|------------------|----------------------|
|                                    | FIT Pa                                         | rameters                                                                                                    |                  |                      |
| C_USE_FITx <sup>(1)</sup>          | Enable<br>implementation of FIT                | 0 = Not Used<br>1 = Used                                                                                                    | 0                | integer              |
| C_FITx_No_CLOCKS <sup>(2)</sup>    | The number of clock cycles between strobes     | >2                                                                                                    | 6216             | integer              |
| C_FITx_INTERRUPT <sup>(2)</sup>    | Use FITx_Interrupt in INTC                     | 0 = Not Used<br>1 = Used                                                                                                    | 0                | integer              |
|                                    | PIT Pa                                         | rameters                                                                                                    | L                |                      |
| C_USE_PITx <sup>(2)</sup>          | Enable<br>implementation of PIT                | 0 = Not Used<br>1 = Used                                                                                                    | 0                | integer              |
| C_PITx_SIZE <sup>(2)</sup>         | Size of PITx counter                           | 1 - 32                                                                                                    | 1                | integer              |
| C_PITx_READABLE <sup>(2)</sup>     | Make PITx counter software readable            | 0 = Not SW<br>readable<br>1 = SW readable                                                                                                    | 1                | integer              |
| C_PITx_PRESCALER <sup>(2)(3)</sup> | Select PITx prescaler                          | 0 = No         5 = PIT1           prescaler         6 = PIT2           1 = FIT1         7 = PIT3           2 = FIT2         8 = PIT4           3 = FIT3         9 = External           4 = FIT4 | 0                | integer              |
| C_PITx_INTERRUPT <sup>(2)</sup>    | Use PITx_Interrupt in INTC                     | 0 = Not Used<br>1 = Used                                                                                                    | 0                | integer              |
|                                    | GPO Pa                                         | arameters                                                                                                    |                  |                      |
| C_USE_GPOx <sup>(2)</sup>          | Use GPOx                                       | 0 = Not Used<br>1 = Used                                                                                                    | 0                | integer              |
| C_GPOx_SIZE <sup>(2)</sup>         | Size of GPOx                                   | 1 - 32                                                                                                    | 32               | integer              |
| C_GPOx_INIT <sup>(2)</sup>         | Initial value for GPOx                         | Fit Range (31:0)                                                                                                    | all zeros        | std_logic<br>_vector |
|                                    | GPI Pa                                         | rameters                                                                                                    |                  |                      |
| C_USE_GPIx <sup>(2)</sup>          | Use GPIx                                       | 0 = Not Used<br>1 = Used                                                                                                    | 0                | integer              |
| C_GPIx_SIZE <sup>(2)</sup>         | Size of GPIx                                   | 1 - 32                                                                                                    | 32               | integer              |
| C_GPIx_INTERRUPT <sup>(2)</sup>    | Use GPIx_Interrupt in<br>INTC                  | 0 = None<br>1 = Both Edges<br>2 = Rising Edge<br>3 = Falling Edge                                                                                                    | 0                | integer              |
|                                    | INTC Pa                                        | arameters                                                                                                    |                  |                      |
| C_INTC_USE_EXT_INTR                | Use I/O Module<br>external interrupt<br>inputs | 0 = Not Used<br>1 = Used                                                                                                    | 0                | integer              |
| C_INTC_INTR_SIZE                   | Number of external interrupt inputs used       | 1 - 16                                                                                                    | 1                | integer              |

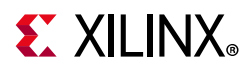

| Table 4-1: | MicroBlaze | MCS | Parameters | (Cont'd) |
|------------|------------|-----|------------|----------|
|------------|------------|-----|------------|----------|

| Parameter Name                    | Feature/Description                                       | Allowable Values                                     | Default<br>Value | VHDL<br>Type         |
|-----------------------------------|-----------------------------------------------------------|------------------------------------------------------|------------------|----------------------|
| C_INTC_LEVEL_EDGE                 | Level or edge<br>triggered for each<br>external interrupt | For each bit:<br>0 = Level<br>1 = Edge               | level            | std_logic<br>_vector |
| C_INTC_POSITIVE                   | Polarity for each<br>external interrupt                   | For each bit:<br>0 = active-Low<br>1 = active-High   | active-High      | std_logic<br>_vector |
| C_INTC_ASYNC_INTR                 | Asynchronous<br>interrupt for each<br>external interrupt  | For each bit:<br>0 = Synchronous<br>1 = Asynchronous | Asynchronous     | std_logic<br>_vector |
| C_INTC_NUM_SYNC_FF <sup>(1)</sup> | Number of<br>synchronization<br>flip-flops                | 0 - 7                                                | 2                | integer              |

#### Notes:

1. Values automatically populated by tool.

2. x=1, 2, 3 or 4.

3. Selecting PIT prescaler the same as PITx is illegal; for example, PIT2 cannot be prescaler to itself.

#### Table 4-2: Internal MicroBlaze Parameters Settings

| Parameter Name     | Feature/Description                                                                                                    | Value                                                                                                    |
|--------------------|----------------------------------------------------------------------------------------------------|----------------------------------------------------------------------------------------------------|
| C_FAMILY           | Target family                                                                                                    | Value of MicroBlaze MCS<br>parameter C_FAMILY                                                                        |
| C_AREA_OPTIMIZED   | Select implementation to optimize area with lower instruction throughput                                                         | 0 when MicroBlaze MCS<br>parameter<br>C_OPTIMIZATION > 0<br>1 when MicroBlaze MCS<br>parameter<br>C_OPTIMIZATION = 0 |
| C_INTERCONNECT     | Select interconnect<br>2= AXI                                                                                                    | 2                                                                                                    |
| C_ENDIANNESS       | Select endianness (1 = Little endian)                                                                                            | 1                                                                                                    |
| C_FAULT_TOLERANT   | Implement fault tolerance                                                                                                    | 0                                                                                                    |
| C_LOCKSTEP_SLAVE   | Lockstep Slave                                                                                                    | 0                                                                                                    |
| C_AVOID_PRIMITIVES | Disallow FPGA primitives                                                                                                    | 0                                                                                                    |
| C_PVR              | Processor version register mode selection<br>All other PVR parameters are don't care.                                            | 0                                                                                                    |
| C_RESET_MSR        | Reset value for MSR register                                                                                                    | 0x00                                                                                                    |
| C_INSTANCE         | Instance Name                                                                                                    | Value of MicroBlaze MCS<br>parameter<br>C_MICROBLAZE_INSTANCE                                                        |
| C_D_AXI            | Data side AXI interface, only used<br>internally to connect to the MDM.<br>All other data side AXI parameters are<br>don't care. | 1 when MicroBlaze MCS<br>parameter<br>C_DEBUG_ENABLED = 2,<br>0 otherwise                                            |
| C_D_LMB            | Data side LMB interface                                                                                                    | 1                                                                                                    |

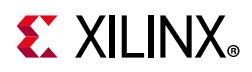

| Parameter Name                                                                 | Feature/Description                                                                             | Value                                                                     |
|--------------------------------------------------------------------------------|-------------------------------------------------------------------------------------------------|---------------------------------------------------------------------------|
| C_I_AXI                                                                        | Instruction side AXI interface.<br>All other instruction side AXI parameters<br>are don't care. | 0                                                                         |
| C_I_LMB                                                                        | Instruction side LMB interface                                                                  | 1                                                                         |
| C_USE_BARREL                                                                   | Include barrel shifter                                                                          | 1 when MicroBlaze MCS<br>parameter<br>C_OPTIMIZATION > 0                  |
| C_USE_DIV                                                                      | Include hardware divider                                                                        | 1 when MicroBlaze MCS<br>parameter<br>C_OPTIMIZATION > 0                  |
| C_USE_HW_MUL                                                                   | Include hardware multiplier                                                                     | 1 when MicroBlaze MCS<br>parameter<br>C_OPTIMIZATION = 1                  |
| C_USE_FPU                                                                      | Include hardware floating point unit                                                            | 0                                                                         |
| C_USE_MSR_INSTR                                                                | Enable use of instructions: MSRSET and MSRCLR                                                   | 0                                                                         |
| C_USE_PCMP_INSTR                                                               | Enable use of instructions: CLZ,<br>PCMPBF, PCMPEQ, and PCMPNE                                  | 1 when MicroBlaze MCS<br>parameter<br>C_OPTIMIZATION > 0                  |
| C_USE_REORDER_INSTR                                                            | Enable use of instructions: LBUR, LHUR,<br>LWR, SBR,SHR, SWR, SWAPB, and SWAPH                  | 0                                                                         |
| C_*EXCEPTION* <sup>(1)</sup><br>C_OPCODE_0x0_ILLEGAL<br>C_USE_STACK_PROTECTION | No exceptions are used                                                                          | 0                                                                         |
| C_DEBUG_ENABLED                                                                | MDM Debug interface                                                                             | 1 when MicroBlaze MCS<br>parameter<br>C_DEBUG_ENABLED > 0,<br>0 otherwise |
| C_NUMBER_OF_PC_BRK                                                             | Number of hardware breakpoints                                                                  | 1 when MicroBlaze MCS<br>parameter<br>C_DEBUG_ENABLED > 0,<br>0 otherwise |
| C_NUMBER_OF_RD_ADDR_BRK                                                        | Number of read address watchpoints                                                              | 0                                                                         |
| C_NUMBER_OF_WR_ADDR_BRK                                                        | Number of write address watchpoints                                                             | 0                                                                         |
| C_INTERRUPT_IS_EDGE                                                            | Level/Edge interrupt                                                                            | 0                                                                         |
| C_EDGE_IS_POSITIVE                                                             | Negative/positive edge interrupt                                                                | 1                                                                         |
| C_FSL_LINKS                                                                    | Number of AXI stream interfaces. All other stream parameters are don't care                     | 0                                                                         |
| C_USE_ICACHE                                                                   | Instruction cache. All other instruction cache parameters are don't care                        | 0                                                                         |
| C_USE_DCACHE                                                                   | Data cache. All other data cache parameters are don't care                                      | 0                                                                         |
| C_USE_MMU                                                                      | Memory management. All other<br>MMU parameters are don't care                                   | 0                                                                         |

| Tahle 1-2.        | Internal MicroBlaze | Parameters | Sattings | (Cont'd) | ) |
|-------------------|---------------------|------------|----------|----------|---|
| <i>1001e</i> 4-2. |                     | Parameters | Settings | (com u)  | , |

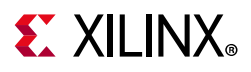

#### Table 4-2: Internal MicroBlaze Parameters Settings (Cont'd)

| Parameter Name            | Feature/Description                                                    | Value                                                                     |
|---------------------------|------------------------------------------------------------------------|---------------------------------------------------------------------------|
| C_USE_INTERRUPT           | Enable interrupt handling                                              | 2                                                                         |
| C_USE_EXT_BRK             | Enable external break handling                                         | 1 when MicroBlaze MCS<br>parameter<br>C_DEBUG_ENABLED > 0,<br>0 otherwise |
| C_USE_EXT_NM_BRK          | Enable external non-maskable break<br>handling                         | 1 when MicroBlaze MCS<br>parameter<br>C_DEBUG_ENABLED > 0,<br>0 otherwise |
| C_USE_BRANCH_TARGET_CACHE | Enable branch target cache. All other BTC parameters are don't care    | 0                                                                         |
| C_DEBUG_INTERFACE         | Select type of interface for connecting the<br>MicroBlaze Debug Module | Set if MicroBlaze MCS<br>Parameter<br>C_USE_BSCAN=2                       |

#### Notes:

1. \* denotes wildcard and represents any number of characters or numbers.

#### Table 4-3: Internal I/O Module Parameters Settings

| Parameter Name    | Feature/Description                               | Value                  |
|-------------------|---------------------------------------------------|------------------------|
| C_BASEADDR        | LMB I/O Module register base address              | 0x80000000             |
| C_HIGHADDR        | LMB I/O Module register high address              | 0x8000FFFF             |
| C_MASK            | LMB I/O Module register address space decode mask | 0xC000000              |
| C_IO_HIGHADDR     | LMB I/O Module I/O bus base address               | 0xC000000              |
| C_IO_LOWADDR      | LMB I/O Module I/O bus address                    | 0xFFFFFFF              |
| C_IO_MASK         | LMB I/O Module I/O bus address space decode mask  | 0xC000000              |
| C_LMB_AWIDTH      | LMB address bus width                             | 32                     |
| C_LMB_DWIDTH      | LMB data bus width                                | 32                     |
| C_INTC_HAS_FAST   | Use fast interrupt mode                           | 1                      |
| C_INTC_ADDR_WIDTH | Interrupt address width                           | 12 - 16 <sup>(1)</sup> |

#### Notes:

1. Value depends on C\_MEMSIZE: 12 for 4096, 13 for 8192, 14 for 16384, 15 for 32768, and 16 for 65536.

#### Table 4-4: Internal LMB\_v10 Parameters Settings (ILMB)

| Parameter Name   | Feature/Description     | Value                 |
|------------------|-------------------------|-----------------------|
| C_LMB_NUM_SLAVES | Number of LMB slaves    | 1                     |
| C_LMB_AWIDTH     | LMB address bus width   | 32                    |
| C_LMB_DWIDTH     | LMB data bus width      | 32                    |
| C_EXT_RESET_HIGH | Level of external reset | 1 = active-High reset |

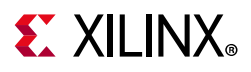

| Parameter Name   | Feature/Description     | Value                 |
|------------------|-------------------------|-----------------------|
| C_LMB_NUM_SLAVES | Number of LMB slaves    | 2                     |
| C_LMB_AWIDTH     | LMB address bus width   | 32                    |
| C_LMB_DWIDTH     | LMB data bus width      | 32                    |
| C_EXT_RESET_HIGH | Level of external reset | 1 = active-High reset |

#### Table 4-5: Internal LMB\_v10 Parameters Settings (DLMB)

#### Table 4-6: Internal LMB BRAM IF Controller Parameters Settings (ILMB Controller)

| Parameter Name | Feature/Description                                                                                | Value                                          |
|----------------|----------------------------------------------------------------------------------------------------|------------------------------------------------|
| C_BASEADDR     | LMB BRAM base address                                                                              | 0                                              |
| C_HIGHADDR     | LMB BRAM high address                                                                              | Value of MicroBlaze MCS<br>Parameter C_MEMSIZE |
| C_MASK         | LMB decode mask                                                                                    | 0x8000000                                      |
| C_LMB_AWIDTH   | LMB address bus width                                                                              | 32                                             |
| C_LMB_DWIDTH   | LMB data bus width                                                                                 | 32                                             |
| C_ECC          | Implement error correction and detection<br>All other ECC as well AXI parameters are<br>don't care | Value of MicroBlaze MCS<br>parameter C_ECC     |

#### Table 4-7: Internal LMB BRAM IF Controller Parameters Settings (DLMB Controller)

| Parameter Name | Feature/Description                                                                                   | Value                                          |
|----------------|----------------------------------------------------------------------------------------------------|------------------------------------------------|
| C_BASEADDR     | LMB BRAM base address                                                                                 | 0                                              |
| C_HIGHADDR     | LMB BRAM high address                                                                                 | Value of MicroBlaze MCS<br>Parameter C_MEMSIZE |
| C_MASK         | LMB decode mask                                                                                       | 0x8000000                                      |
| C_LMB_AWIDTH   | LMB address bus width                                                                                 | 32                                             |
| C_LMB_DWIDTH   | LMB data bus width                                                                                    | 32                                             |
| C_ECC          | Implement error correction and detection<br>All other ECC as well as AXI parameters are<br>don't care | Value of MicroBlaze MCS<br>parameter C_ECC     |

#### Table 4-8: MicroBlaze Debug Module Parameters Settings

| Parameter Name   | Feature/Description                   | Value                                                   |
|------------------|---------------------------------------|---------------------------------------------------------|
| C_FAMILY         | FPGA architecture                     | Value of MicroBlaze MCS<br>Parameter C_FAMILY           |
| C_MB_DBG_PORTS   | Number of MicroBlaze debug ports      | 1                                                       |
| C_USE_UART       | Enables the UART interface.           | Set if MicroBlaze MCS<br>Parameter<br>C_DEBUG_ENABLED=2 |
| C_DBG_MEM_ACCESS | Enable AXI memory access from debug   | 0                                                       |
| C_DBG_REG_ACCESS | Enable debug register access from AXI | Set if MicroBlaze MCS<br>Parameter<br>C_USE_BSCAN=2     |

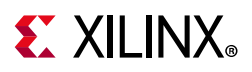

| Parameter Name      | Feature/Description                                                    | Value                                                                   |
|---------------------|------------------------------------------------------------------------|-------------------------------------------------------------------------|
| C_USE_CROSS_TRIGGER | Enable cross trigger                                                   | 0                                                                       |
| C_DEBUG_INTERFACE   | Select type of interface for connecting the<br>MicroBlaze Debug Module | Set if MicroBlaze MCS<br>Parameter<br>C_USE_BSCAN=2                     |
| C_USE_BSCAN         | Select BSCAN location                                                  | If MicroBlaze MCS<br>Parameter<br>C_USE_BSCAN>0 set to<br>C_USE_BSCAN+1 |
| C_BSCANID           | Define BSCAN id                                                        | MicroBlaze MCS<br>Parameter BSCANID                                     |

Table 4-8: MicroBlaze Debug Module Parameters Settings (Cont'd)

### **Parameter - Port Dependencies**

The width of many of the MicroBlaze MCS signals depends on design parameters. The dependencies between the design parameters and I/O signals are shown in Table 4-9.

Table 4-9: Parameter-Port Dependencies

| Parameter Name   | Ports (Port width depends on parameter) |
|------------------|-----------------------------------------|
| C_INTC_INTR_SIZE | INTC_Interrupt                          |
| C_GPO1_SIZE      | GPIO1_tri_o                             |
| C_GPO2_SIZE      | GPIO2_tri_o                             |
| C_GPO3_SIZE      | GPIO3_tri_o                             |
| C_GPO4_SIZE      | GPIO4_tri_o                             |
| C_GPI1_SIZE      | GPIO1_tri_i                             |
| C_GPI2_SIZE      | GPIO2_tri_i                             |
| C_GPI3_SIZE      | GPIO3_tri_i                             |
| C_GPI4_SIZE      | GPIO4_tri_i                             |

### **Tool Flow**

The MicroBlaze MCS core uses the generic tool flow of all Vivado IP catalog cores. The Vitis software platform development flow is briefly described here.

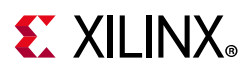

### Generic Vivado Design Suite Tool Flow

The generic tool flow in the Vivado Design Suite is shown in Figure 4-9.

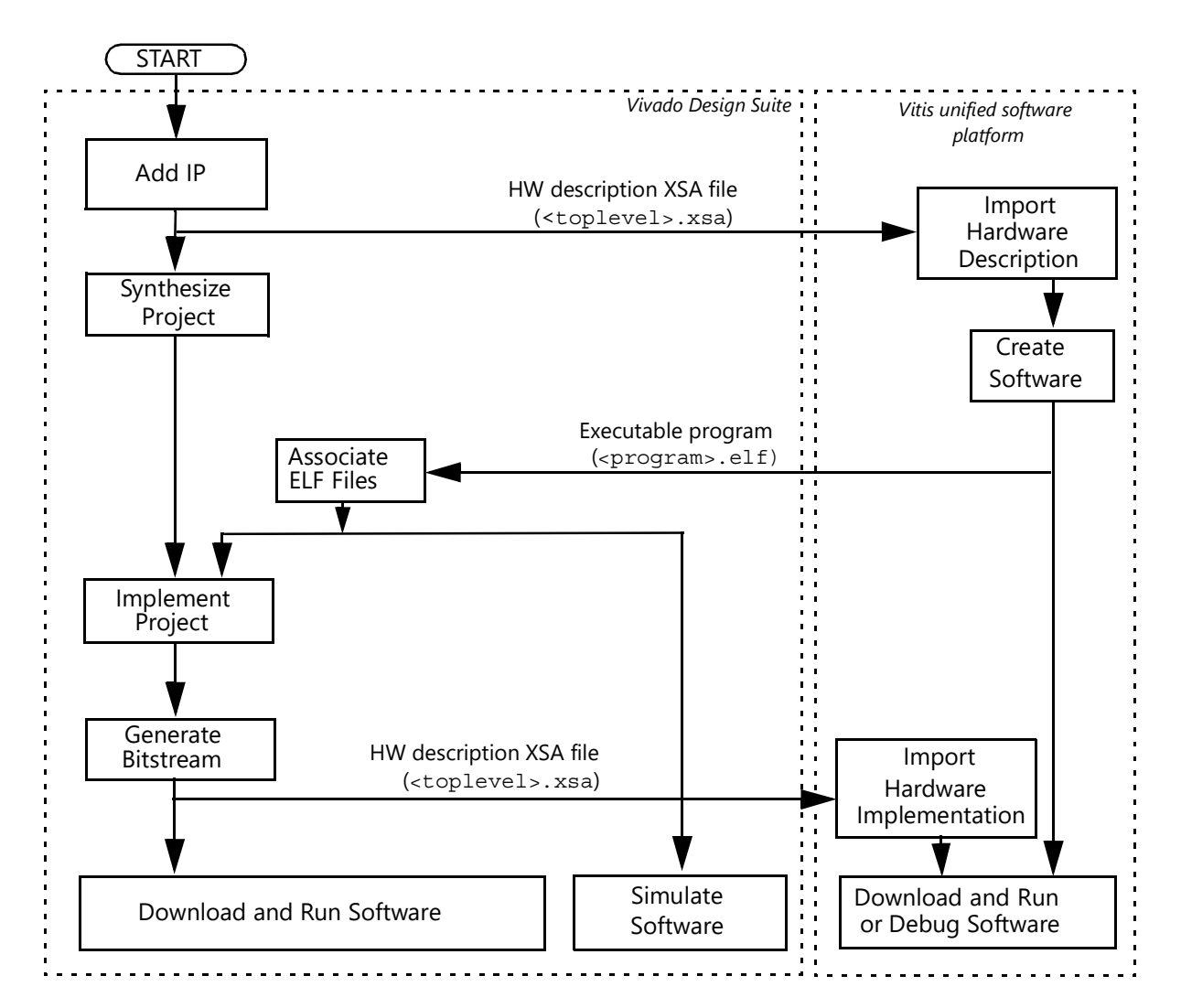

*Figure 4-9:* Generic Vivado Design Suite Tool Flow

This flow shows the specific steps required to implement a project with the MicroBlaze MCS core in the Vivado Design Suite, and the relationship between the hardware and software tools.

#### • Export Hardware

In the Vivado Design Suite, select File > Export > Export Hardware.

If this is done after generating the bitstream, the bitstream can also be exported by selecting **Include bitstream**.

*Note:* The Vitis software platform can be started from the Vivado Design Suite using **Tools** > **Launch Vitis**.

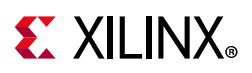

#### • Associate ELF Files

Select **Tools > Associate ELF Files...** Initially, the default infinite loop ELF file, mb\_bootloop\_le.elf, is associated with the MicroBlaze MCS core. ELF files for implementation and simulation are specified separately.

The final bitstream updated with software is typically called <toplevel>.bit, and is normally located in the project directory <project-name>.runs/impl\_1. For additional information, see the Vivado Design Suite User Guide: Designing with IP (UG896) [Ref 9].

### Vitis Software Platform

The Vitis software platform commands to achieve the MicroBlaze MCS specific steps above are as follows:

- 1. Import Hardware Description (All MicroBlaze MCS components are imported with one command)
  - a. Select File > New > Application Project....
  - b. Enter the application project name and click **Next**.
  - c. Select the tab Create a new platform from hardware (XSA).
  - d. Click +, and navigate to the hardware description file which is typically called <toplevel>.xsa.
  - e. Click Next to perform the import.
  - f. Ensure that the MicroBlaze MCS CPU is selected and click **Next**.
  - g. Select a template and click **Finish** to create the project.

After the application project has been created, a standalone board support package is available, which provides MicroBlaze processor-specific code, and the I/O Module software driver. The MicroBlaze MCS configuration is available in the generated file <toplevel>/<processor name>/standalone\_domain/bsp/<processor name>/include/xparameters.h.

2. Import Hardware Implementation

This is done the same way as Import Hardware Description, but using a hardware description file that includes the bitstream.

For additional information, see the *Vitis Unified Software Platform Documentation* (UG1416) [Ref 7].

### **Output Generation**

For details, see the Vivado Design Suite User Guide: Designing with IP (UG896) [Ref 9].

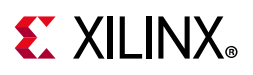

### **User Parameters**

Table 4-10 shows the relationship between the fields in the Vivado IDE and the User Parameters (which can be viewed in the Tcl Console).

| Vivado IDE Parameter/Value       | User Parameter/Value            | Default Value |
|----------------------------------|---------------------------------|---------------|
| Memory Size                      | C_MEMSIZE                       | 8 KB          |
| Error Correction Code            | C_ECC                           | 0             |
| Select MicroBlaze Optimization   | C_OPTIMIZATION                  | 0             |
| Enable IO Bus                    | C_USE_IO_BUS                    | 0             |
| Enable MicroBlaze Trace Bus      | C_TRACE                         | 0             |
| Enable Debug Support             | C_DEBUG_ENABLED                 | 0             |
| Select BSCAN location            | C_USE_BSCAN                     | 0             |
| Debug JTAG User-defined Register | C_JTAG_CHAIN                    | 2             |
| Enable Receiver                  | C_USE_UART_RX                   | 0             |
| Enable Transmitter               | C_USE_UART_TX                   | 0             |
| Define Baud Rate                 | C_UART_BAUDRATE                 | 9600          |
| Programmable Baud Rate           | C_UART_PROG_BAUDRATE            | 0             |
| Number of Data Bits              | C_UART_DATA_BITS                | 8             |
| Use Parity                       | C_UART_USE_PARITY               | 0             |
| Even or Odd Parity               | C_UART_ODD_PARITY               | 0             |
| Implement Receive Interrupt      | C_UART_RX_INTERRUPT             | 0             |
| Implement Transmit Interrupt     | C_UART_TX_INTERRUPT             | 0             |
| Implement Error Interrupt        | C_UART_ERROR_INTERRUPT          | 0             |
| Use FIT                          | C_USE_FITn <sup>(1)</sup>       | 0             |
| Number of Clocks Between Strobes | C_FITn_No_CLOCKS <sup>(1)</sup> | 6216          |
| Generate Interrupt               | C_FITn_INTERRUPT <sup>(1)</sup> | 0             |
| Use PIT                          | C_USE_PITn <sup>(1)</sup>       | 0             |
| Number of Bits for Timer         | C_PITn_SIZE <sup>(1)</sup>      | 32            |
| Shall Counter Value Be Readable  | C_PITn_READABLE <sup>(1)</sup>  | 1             |
| Define Prescaler                 | C_PITn_PRESCALER <sup>(1)</sup> | 0             |
| Generate Interrupt               | C_PITn_INTERRUPT <sup>(1)</sup> | 0             |
| Use GPO                          | C_USE_GPOn <sup>(1)</sup>       | 0             |
| Number of Bits                   | C_GPOn_SIZE <sup>(1)</sup>      | 32            |
| Initial Value of GPO             | C_GPOn_INIT <sup>(1)</sup>      | 0x0000000     |
| Use GPI                          | C_USE_GPIn <sup>(1)</sup>       | 0             |
| Number of Bits                   | C_GPIn_SIZE <sup>(1)</sup>      | 32            |
| Generate Interrupt               | C_GPIn_INTERRUPT <sup>(1)</sup> | 0             |
| Use External Interrupts          | C_INTC_USE_EXT_INTERRUPT        | 0             |

 Table 4-10:
 Vivado IDE Parameter to User Parameter Relationship

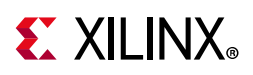

| Vivado IDE Parameter/Value               | User Parameter/Value | Default Value |
|------------------------------------------|----------------------|---------------|
| Number of External Inputs                | C_INTC_INTR_SIZE     | 1             |
| Level or Edge External Interrupts        | C_INTC_LEVEL_EDGE    | 0x0000        |
| Positive or Negative External Interrupts | C_INTC_POSITIVE      | 0xFFFF        |
|                                          |                      |               |

Table 4-10: Vivado IDE Parameter to User Parameter Relationship (Cont'd)

#### Notes:

1. n = 1-4

## **Constraining the Core**

This section contains information about constraining the core in the Vivado Design Suite.

### **Required Constraints**

This section is not applicable for this IP core.

### Device, Package, and Speed Grade Selections

This section is not applicable for this IP core.

### **Clock Frequencies**

This section is not applicable for this IP core.

### **Clock Management**

The MicroBlaze MCS core is fully synchronous with all clocked elements clocked by the Clk input.

### **Clock Placement**

This section is not applicable for this IP core.

### Banking

This section is not applicable for this IP core.

### **Transceiver Placement**

This section is not applicable for this IP core.

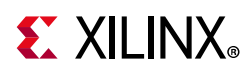

### I/O Standard and Placement

This section is not applicable for this IP core.

## Simulation

For comprehensive information about Vivado Design Suite simulation components, as well as information about using supported third party tools, see the *Vivado Design Suite User Guide: Logic Simulation* (UG900) [Ref 11].

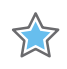

**IMPORTANT:** For cores targeting 7 series or Zynq<sup>®</sup> - 7000 devices, UNIFAST libraries are not supported. Xilinx IP is tested and qualified with UNISIM libraries only.

## Synthesis and Implementation

For details about synthesis and implementation, see the *Vivado Design Suite User Guide: Designing with IP* (UG896) [Ref 9].

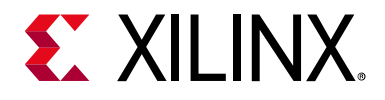

## Appendix A

# Upgrading

This appendix contains information about migrating a design from ISE® to the Vivado® Design Suite, and for upgrading to a more recent version of the IP core. For customers upgrading in the Vivado Design Suite, important details (where applicable) about any port changes and other impact to user logic are included.

## Migrating to the Vivado Design Suite

For information on migrating from Xilinx ISE Design Suite tools to the Vivado Design Suite, see the *ISE to Vivado Design Suite Migration Guide* (UG911) [Ref 12].

## Upgrading in the Vivado Design Suite

This section provides information about any changes to the user logic or port designations that take place when you upgrade to a more current version of this IP core in the Vivado Design Suite.

The parameters, GPI1\_INTERRUPT, GPI2\_INTERRUPT, GPI3\_INTERRUPT, and GPI4\_INTERRUPT were changed in v2.0 of the core released in Vivado 2013.1, to add support for triggering GPI interrupts on either a rising or falling edge.

The parameters, USE\_BOARD\_FLOW, GPIO1\_BOARD\_INTERFACE, GPIO1\_BOARD\_INTERFACE, GPIO1\_BOARD\_INTERFACE, GPIO1\_BOARD\_INTERFACE, and UART\_BOARD\_INTERFACE were added in v2.0 of the core released in 2013.3, to add support for board level constraints.

The port names UART\_Rx, UART\_Tx, GPOn, and GPIn have been changed to UART\_rxd, UART\_txd, GPIOn\_tri\_o and GPIOn\_tri\_i respectively in v3.0 of the core.

The bus interface name IOBUS has been changed to IO in v3.0 of the core.

The parameters C\_OPTIMIZATION and C\_ECC were added in v3.0 of the core.

Because hardware export is performed with the generic Vivado tool flow in v3.0 of the core, the processor name is defined by the design hierarchy. This can be seen in the Software Development Kit, and in the Board Support Package generated files, in particular the defines in xparameters.h. The generic hardware export also results in changed memory

www.xilinx.com

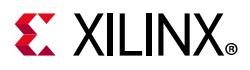

definitions in the automatically generated linker scripts for memory sizes requiring two physical LMB memories (12 KB, 20 KB, 24 KB, 36 KB, 40 KB, 48 KB, 68 KB, 72 KB, 80 KB, 96 KB). The two memory blocks can be merged by manually editing the linker script.

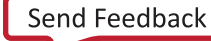

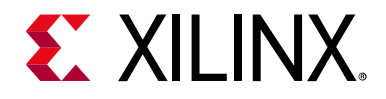

Appendix B

# Debugging

This appendix includes details about resources available on the Xilinx Support website and debugging tools.

## Finding Help on Xilinx.com

To help in the design and debug process when using the MicroBlaze MCS core, the Xilinx Support web page contains key resources such as product documentation, release notes, answer records, information about known issues, and links for obtaining further product support.

### Documentation

This product guide is the main document associated with the MicroBlaze MCS core. This guide, along with documentation related to all products that aid in the design process, can be found on the Xilinx Support web page or by using the Xilinx® Documentation Navigator.

Download the Xilinx Documentation Navigator from the Downloads page. For more information about this tool and the features available, open the online help after installation.

### **Answer Records**

Answer Records include information about commonly encountered problems, helpful information on how to resolve these problems, and any known issues with a Xilinx product. Answer Records are created and maintained daily ensuring that users have access to the most accurate information available.

Answer Records for this core can be located by using the Search Support box on the main Xilinx support web page. To maximize your search results, use proper keywords such as

- Product name
- Tool message(s)
- Summary of the issue encountered

A filter search is available after results are returned to further target the results.

www.xilinx.com

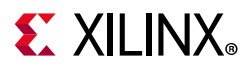

### Master Answer Record for the MicroBlaze MCS Core

AR: 54414

### **Technical Support**

Xilinx provides technical support at the Xilinx Support web page for this LogiCORE<sup>™</sup> IP product when used as described in the product documentation. Xilinx cannot guarantee timing, functionality, or support if you do any of the following:

- Implement the solution in devices that are not defined in the documentation.
- Customize the solution beyond that allowed in the product documentation.
- Change any section of the design labeled DO NOT MODIFY.

To contact Xilinx Technical Support, navigate to the Xilinx Support web page.

## **Debug Tools**

The main tool available to address MicroBlaze MCS design issues is the Vivado® Design Suite debug feature.

### Vivado Design Suite Debug Feature

The Vivado Design Suite debug feature inserts logic analyzer and virtual I/O cores directly into your design. The debug feature also allows you to set trigger conditions to capture application and integrated block port signals in hardware. Captured signals can then be analyzed. This feature in the Vivado IDE is used for logic debugging and validation of a design running in Xilinx devices.

The Vivado logic analyzer is used with the logic debug IP cores, including:

- ILA 2.0 (and later versions)
- VIO 2.0 (and later versions)

See Vivado Design Suite User Guide: Programming and Debugging (UG908) [Ref 13].

### **Reference Boards**

All 7 series and UltraScale<sup>™</sup> Xilinx development boards support the MicroBlaze MCS core. These boards can be used to prototype designs and establish that the core can communicate with the system.

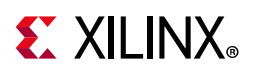

## **Simulation Debug**

The simulation debug flow for Mentor Graphics Questa Advanced Simulator is described below. A similar approach can be used with other simulators.

- Check for the latest supported versions of Questa Advanced Simulator in the Xilinx Design Tools: Release Notes Guide. Is this version being used? If not, update to this version.
- If using Verilog, do you have a mixed mode simulation license? If not, obtain a mixed-mode license.
- Ensure that the proper libraries are compiled and mapped. In the Vivado Design Suite
   Flow > Simulation Settings can be used to define the libraries.
- Have you associated the intended software program for the MicroBlaze processor with the simulation? Use the command **Tools > Associate ELF Files** in the Vivado Design Suite.

## **Hardware Debug**

This section provides debug steps for common issues. The Vivado Design Suite debug feature is a valuable resource to use in hardware debug.

### **General Checks**

Ensure that all the timing constraints for the core were properly incorporated from the example design and that all constraints were met during implementation.

- Does it work in post-place and route timing simulation? If problems are seen in hardware but not in timing simulation, this could indicate a PCB issue. Ensure that all clock sources are active and clean.
- If using MMCMs in the design, ensure that all MMCMs have obtained lock by monitoring the locked port.

www.xilinx.com

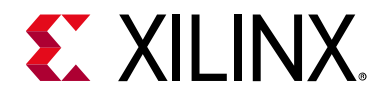

## Appendix C

# Application Software Development

## **Xilinx Software Development Kit**

The MicroBlaze<sup>™</sup> MCS core can be used with the Xilinx<sup>®</sup> Vitis<sup>™</sup> unified software platform in the same way as any embedded system.

The specific steps needed with the MicroBlaze MCS core are described in Vitis Software Platform in Chapter 4.

## **Device Drivers**

The I/O Module is supported by the I/O Module driver (*iomodule*), included with the Xilinx Software Development Kit. The I/O Module driver API is designed to be as similar as possible to the equivalent discrete peripheral driver API.

The correspondence between the *iomodule* driver API and the *intc*, *uartlite*, *tmrctr* and *gpio* driver API is listed in Table C-1. The I/O Module functions are equivalent to the discrete driver counterparts in terms of semantics and syntax, except that all take an XIOModule instance pointer.

| I/O Module Function          | Discrete Function        | Remark                                                      |
|------------------------------|--------------------------|-------------------------------------------------------------|
| XIOModule_Initialize         | XIntc_Initialize         | Should only be called once for the entire I/O Module driver |
| XIOModule_Start              | XIntc_Start              |                                                             |
| XIOModule_Stop               | XIntc_Stop               |                                                             |
| XIOModule_Connect            | XIntc_Connect            |                                                             |
| XIOModule_Disconnect         | XIntc_Disconnect         |                                                             |
| XIOModule_Enable             | XIntc_Enable             |                                                             |
| XIOModule_Disable            | XIntc_Disable            |                                                             |
| XIOModule_Acknowledge        | XIntc_Acknowledge        |                                                             |
| XIOModule_LookupConfig       | XIntc_LookupConfig       |                                                             |
| XIOModule_ConnectFastHandler | XIntc_ConnectFastHandler |                                                             |

Table C-1: I/O Module Driver API Correspondence

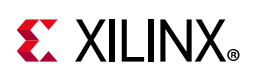

|                                 |                            | ·                                                              |
|---------------------------------|----------------------------|----------------------------------------------------------------|
| I/O Module Function             | Discrete Function          | Remark                                                         |
| XIOModule_SetNormalIntrMode     | XIntc_SetNormalIntrMode    |                                                                |
| XIOModule_VoidInterruptHandler  | XIntc_VoidInterruptHandler |                                                                |
| XIOModule_InterruptHandler      | XIntc_InterruptHandler     |                                                                |
| XIOModule_SetOptions            | XIntc_SetOptions           |                                                                |
| XIOModule_GetOptions            | XIntc_GetOptions           |                                                                |
| XIOModule_SelfTest              | XIntc_SelfTest             |                                                                |
|                                 | XIntc_SimulateIntr         | Corresponding hardware function not available in I/O Module    |
| XIOModule_Initialize            | XUartLite_Initialize       | Should only be called once for the entire I/O Module driver    |
| XIOModule_CfgInitialize         | XUartLite_CfgInitialize    | Should only be called once for the entire I/O Module driver    |
| XIOModule_ResetFifos            | XUartLite_ResetFifos       |                                                                |
| XIOModule_Send                  | XUartLite_Send             |                                                                |
| XIOModule_Recv                  | XUartLite_Recv             |                                                                |
| XIOModule_IsSending             | XUartLite_IsSending        |                                                                |
| XIOModule_SetBaudRate           |                            | Programmable baud rate not available in discrete hardware      |
| XIOModule_GetStats              | XUartLite_GetStats         |                                                                |
| XIOModule_ClearStats            | XUartLite_ClearStats       |                                                                |
|                                 | XUartLite_SelfTest         | The I/O Module self-test uses<br>UART TX for output            |
| XIOModule_Uart_EnableInterrupt  | XUartLite_EnableInterrupt  |                                                                |
| XIOModule_Uart_DisableInterrupt | XUartLite_DisableInterrupt |                                                                |
| XIOModule_SetRecvHandler        | XUartLite_SetRecvHandler   |                                                                |
| XIOModule_SetSendHandler        | XUartLite_SetSendHandler   |                                                                |
| XIOModule_Uart_InterruptHandler | XUartLite_InterruptHandler |                                                                |
| XIOModule_Initialize            | XTmrCtr_Initialize         | Should only be called once for the entire I/O Module driver    |
| XIOModule_Timer_Start           | XTmrCtr_Start              | Added <i>Timer</i> to function name to avoid conflicting names |
| XIOModule_Timer_Stop            | XTmrCtr_Stop               | Added <i>Timer</i> to function name to avoid conflicting names |
| XIOModule_GetValue              | XTmrCtr_GetValue           |                                                                |
| XIOModule_SetResetValue         | XTmrCtr_SetResetValue      |                                                                |
| XIOModule_GetCaptureValue       | XTmrCtr_GetCaptureValue    |                                                                |
| XIOModule_IsExpired             | XTmrCtr_IsExpired          |                                                                |
| XIOModule_Reset                 | XTmrCtr_Reset              |                                                                |
| XIOModule_Timer_SetOptions      | XTmrCtr_SetOptions         | Added <i>Timer</i> to function name to avoid conflicting names |

#### Table C-1: I/O Module Driver API Correspondence (Cont'd)

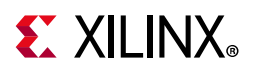

| I/O Module Function              | Discrete Function            | Remark                                                            |
|----------------------------------|------------------------------|-------------------------------------------------------------------|
| XIOModule_Timer_GetOptions       | XTmrCtr_GetOptions           | Added <i>Timer</i> to function name to avoid conflicting names    |
| XIOModule_Timer_GetStats         | XTmrCtr_GetStats             | Added <i>Timer</i> to function name to avoid conflicting names    |
| XIOModule_Timer_ClearStats       | XTmrCtr_ClearStats           | Added <i>Timer</i> to function name to avoid conflicting names    |
| XIOModule_Timer_SelfTest         | XTmrCtr_SelfTest             | Added <i>Timer</i> to function name to avoid conflicting names    |
| XIOModule_SetHandler             | XTmrCtr_SetHandler           |                                                                   |
| XIOModule_Timer_InterruptHandler | XTmrCtr_InterruptHandler     | Added <i>Timer</i> to function name to avoid conflicting names    |
| XIOModule_Initialize             | XGpio_Initialize             | Should only be called once for the entire I/O Module driver       |
| XIOModule_CfgInitialize          | XGpio_CfgInitialize          | Should only be called once for the entire I/O Module driver       |
|                                  | XGpio_SetDataDirection       | Separate GPI/GPO, so not necessary                                |
|                                  | XGpio_GetDataDirection       | Separate GPI/GPO, so not necessary                                |
| XIOModule_DiscreteRead           | XGpio_DiscreteRead           |                                                                   |
| XIOModule_DiscreteWrite          | XGpio_DiscreteWrite          |                                                                   |
| XIOModule_DiscreteSet            | XGpio_DiscreteSet            |                                                                   |
| XIOModule_DiscreteClear          | XGpio_DiscreteClear          |                                                                   |
|                                  | XGpio_SelfTest               | No self-test of GPI or GPO provided                               |
|                                  | XGpio_InterruptGlobalEnable  | Corresponding hardware<br>function not available in I/O<br>Module |
|                                  | XGpio_InterruptGlobalDisable | Corresponding hardware<br>function not available in I/O<br>Module |
|                                  | XGpio_InterruptEnable        | Corresponding hardware<br>function not available in I/O<br>Module |
|                                  | XGpio_InterruptDisable       | Corresponding hardware<br>function not available in I/O<br>Module |
|                                  | XGpio_InterruptClear         | Corresponding hardware<br>function not available in I/O<br>Module |
|                                  | XGpio_InterruptGetEnabled    | Corresponding hardware<br>function not available in I/O<br>Module |
|                                  | XGpio_InterruptGetStatus     | Corresponding hardware<br>function not available in I/O<br>Module |

#### Table C-1: I/O Module Driver API Correspondence (Cont'd)

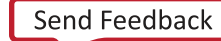

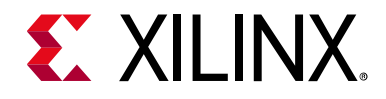

Appendix D

# Additional Resources and Legal Notices

### **Xilinx Resources**

For support resources such as Answers, Documentation, Downloads, and Forums, see Xilinx Support.

### **Documentation Navigator and Design Hubs**

Xilinx<sup>®</sup> Documentation Navigator provides access to Xilinx documents, videos, and support resources, which you can filter and search to find information. To open the Xilinx Documentation Navigator (DocNav):

- From the Vivado<sup>®</sup> IDE, select **Help > Documentation and Tutorials**.
- On Windows, select Start > All Programs > Xilinx Design Tools > DocNav.
- At the Linux command prompt, enter docnay.

Xilinx Design Hubs provide links to documentation organized by design tasks and other topics, which you can use to learn key concepts and address frequently asked questions. To access the Design Hubs:

- In the Xilinx Documentation Navigator, click the **Design Hubs View** tab.
- On the Xilinx website, see the Design Hubs page.

*Note:* For more information on Documentation Navigator, see the Documentation Navigator page on the Xilinx website.

www.xilinx.com

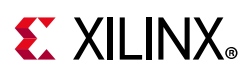

## References

These documents provide supplemental material useful with this user guide:

- 1. MicroBlaze Processor Reference Guide (UG984)
- 2. Local Memory Bus (LMB) V10 Product Guide (PG113)
- 3. IP Processor LMB BRAM Interface Controller Product Guide (PG112)
- 4. MicroBlaze Debug Module (MDM) Product Guide (PG115)
- 5. I/O Module Product Guide (PG111)
- 6. 7 Series FPGAs Configuration User Guide (UG470)
- 7. Vitis Unified Software Platform Documentation (UG1416)
- 8. Vivado® Design Suite User Guide: Designing IP Subsystems using IP Integrator (UG994)
- 9. Vivado Design Suite User Guide: Designing with IP (UG896)
- 10. Vivado Design Suite User Guide: Getting Started (UG910)
- 11. Vivado Design Suite User Guide Logic Simulation (UG900)
- 12. ISE® to Vivado Design Suite Migration Guide (UG911)
- 13. Vivado Design Suite User Guide: Programming and Debugging (UG908)
- 14. Processor System Reset Module LogiCORE IP Product Guide (PG164)

## **Revision History**

The following table shows the revision history for this document.

| Date       | Version | Revision                                                                                                    |
|------------|---------|----------------------------------------------------------------------------------------------------|
| 07/15/2021 | 3.0     | Removed reference to Linux OS.                                                                                                    |
|            |         | Added additional optimization level (performance without multiplier).                                                                                                    |
| 11/22/2019 | 3.0     | <ul> <li>Added support for selection of internal BSCAN, external BSCAN, or AXI<br/>parallel debug.</li> </ul>                                                                                                    |
|            |         | <ul> <li>Updated to replace SDK with Vitis<sup>™</sup>.</li> </ul>                                                                                                    |
| 12/20/2017 | 3.0     | Updated to reflect the core changes to propagate clock, reset, and external interrupt properties from ports in the IP Integrator block designs. Removed corresponding settings from the IP configuration dialog. |
| 10/05/2016 | 3.0     | Updated Xilinx automotive applications disclaimer.                                                                                                    |
|            |         | Added note about Manage IP Flow.                                                                                                    |

www.xilinx.com

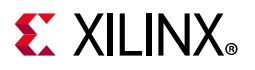

| Date       | Version | Revision                                                                            |
|------------|---------|-------------------------------------------------------------------------------------|
| 04/06/2016 | 3.0     | Added support for Hierarchical IP technology.                                       |
|            |         | • Added option to enable Error Correction Codes (ECC) on the internal block RAM.    |
|            |         | • Added option to set MicroBlaze optimization (area or performance).                |
| 11/18/2015 | 2.3     | Added support for UltraScale+ families.                                             |
| 06/24/2015 | 2.3     | Moved performance and resource utilization data to the web.                         |
| 04/01/2015 | 2.3     | Updated due to core revision.                                                       |
| 04/02/2014 | 2.2     | Updated due to core revision.                                                       |
|            |         | <ul> <li>Option to enable Debug UART added.</li> </ul>                              |
|            |         | Additional memory sizes added.                                                      |
| 12/18/2013 | 2.1     | Updated due to core revision.                                                       |
|            |         | Synchronization flip-flops added on asynchronous interrupt inputs.                  |
| 10/02/2013 | 2.0     | • Document version number advanced to match the core version number.                |
|            |         | Updated due to core revision.                                                       |
|            |         | Added description of board interfaces.                                              |
| 03/20/2013 | 1.0     | Initial release as a Product Guide; replaces PG048. No other documentation changes. |

## **Please Read: Important Legal Notices**

The information disclosed to you hereunder (the "Materials") is provided solely for the selection and use of Xilinx products. To the maximum extent permitted by applicable law: (1) Materials are made available "AS IS" and with all faults, Xilinx hereby DISCLAIMS ALL WARRANTIES AND CONDITIONS, EXPRESS, IMPLIED, OR STATUTORY, INCLUDING BUT NOT LIMITED TO WARRANTIES OF MERCHANTABILITY, NON-INFRINGEMENT, OR FITNESS FOR ANY PARTICULAR PURPOSE; and (2) Xilinx shall not be liable (whether in contract or tort, including negligence, or under any other theory of liability) for any loss or damage of any kind or nature related to, arising under, or in connection with, the Materials (including your use of the Materials), including for any direct, indirect, special, incidental, or consequential loss or damage (including loss of data, profits, goodwill, or any type of loss or damage suffered as a result of any action brought by a third party) even if such damage or loss was reasonably foreseeable or Xilinx had been advised of the possibility of the same. Xilinx assumes no obligation to correct any errors contained in the Materials or to notify you of updates to the Materials or to product specifications. You may not reproduce, modify, distribute, or publicly display the Materials without prior written consent. Certain products are subject to the terms and conditions of Xilinx's limited warranty, please refer to Xilinx's Terms of Sale which can be viewed at https://www.xilinx.com/legal.htm#tos; IP cores may be subject to be fail-safe or for use in any application requiring fail-safe performance; you assume sole risk and liability for use of Xilinx products in such critical applications, please refer to Xilinx's Terms of Sale which can be viewed at https://www.xilinx.com/legal.htm#tos.

#### AUTOMOTIVE APPLICATIONS DISCLAIMER

AUTOMOTIVE PRODUCTS (IDENTIFIED AS "XA" IN THE PART NUMBER) ARE NOT WARRANTED FOR USE IN THE DEPLOYMENT OF AIRBAGS OR FOR USE IN APPLICATIONS THAT AFFECT CONTROL OF A VEHICLE ("SAFETY APPLICATION") UNLESS THERE IS A SAFETY CONCEPT OR REDUNDANCY FEATURE CONSISTENT WITH THE ISO 26262 AUTOMOTIVE SAFETY STANDARD ("SAFETY DESIGN"). CUSTOMER SHALL, PRIOR TO USING OR DISTRIBUTING ANY SYSTEMS THAT INCORPORATE PRODUCTS, THOROUGHLY TEST SUCH SYSTEMS FOR SAFETY PURPOSES. USE OF PRODUCTS IN A SAFETY APPLICATION WITHOUT A SAFETY DESIGN IS FULLY AT THE RISK OF CUSTOMER, SUBJECT ONLY TO APPLICABLE LAWS AND REGULATIONS GOVERNING LIMITATIONS ON PRODUCT LIABILITY.

© Copyright 2013–2021 Xilinx, Inc. Xilinx, the Xilinx logo, Alveo, Artix, Kintex, Spartan, Versal, Virtex, Vivado, Zynq, and other designated brands included herein are trademarks of Xilinx in the United States and other countries. AMBA, AMBA Designer, Arm, ARM1176JZ-S, CoreSight, Cortex, PrimeCell, Mali, and MPCore are trademarks of Arm Limited in the EU and other countries. All other trademarks are the property of their respective owners.